# Configuration de TrustSec (SGT) avec ISE (étiquetage en ligne)

# Table des matières

#### **Introduction**

Conditions préalables

#### Exigences

Composants utilisés

#### **Configurer**

Diagramme du réseau

**Objectif** 

#### Configurations

- Configurer TrustSec sur ISE
- Configurer Cisco ISE en tant que serveur AAA TrustSec
- Configuration et vérification de l'ajout du commutateur en tant que périphérique RADIUS dans
- Cisco ISE
- Configurer et vérifier que le WLC est ajouté en tant que périphérique TrustSec dans Cisco ISE
- Vérifiez les paramètres TrustSec par défaut pour vous assurer qu'ils sont acceptables (facultatif)
- Créer des balises de groupe de sécurité pour les utilisateurs sans fil
- Créer un mappage statique IP-vers-SGT pour le serveur Web restreint
- Créer un profil d'authentification de certificat
- Créer une séquence source d'identité avec le profil d'authentification de certificat d'avant
- Affecter un SGT approprié aux utilisateurs sans fil (employés et consultants)
- Attribuer des balises SGT aux périphériques réels (commutateur et WLC)
- Définition des SGACL pour spécifier la stratégie de sortie
- Appliquer vos listes de contrôle d'accès sur la matrice de stratégie TrustSec dans Cisco ISE

Configurer TrustSec sur un commutateur Catalyst

Configurer le commutateur pour utiliser Cisco TrustSec pour AAA sur le commutateur Catalyst

Configurez la clé PAC sous le serveur RADIUS pour authentifier le commutateur auprès de <u>Cisco ISE</u>

Configuration des informations d'identification CTS pour authentifier le commutateur auprès de Cisco ISE

Activer CTS globalement sur le commutateur Catalyst

- Effectuer un mappage statique IP vers SGT pour les serveurs Web restreints (facultatif)
- Vérification de TrustSec sur le commutateur Catalyst

#### Configurer TrustSec sur WLC

Configuration et vérification de l'ajout du WLC en tant que périphérique RADIUS dans Cisco ISE

Configurer et vérifier que le WLC est ajouté en tant que périphérique TrustSec dans Cisco ISE

Activer le provisionnement PAC du WLC

Activer TrustSec sur WLC

Vérifiez que le PAC a été configuré sur le WLC

Télécharger les données d'environnement CTS de Cisco ISE vers WLC

Activer les téléchargements et l'application SGACL sur le trafic

Attribuer le SGT de 2 au WLC et au point d'accès (TrustSec\_Devices)

<u>Vérifier</u>

# Introduction

Ce document décrit comment configurer et vérifier TrustSec sur un commutateur Catalyst et un contrôleur de réseau local sans fil avec Identity Services Engine.

# Conditions préalables

Cisco vous recommande de prendre connaissance des rubriques suivantes :

- Connaissances de base des composants Cisco TrustSec (CTS)
- Connaissances de base de la configuration CLI des commutateurs Catalyst
- Connaissances de base de la configuration GUI des contrôleurs LAN sans fil (WLC) Cisco
- Expérience de la configuration ISE (Identity Services Engine)

## Exigences

Cisco ISE doit être déployé sur votre réseau et les utilisateurs finaux doivent s'authentifier auprès de Cisco ISE avec 802.1x (ou une autre méthode) lorsqu'ils se connectent à un réseau sans fil ou filaire. Cisco ISE attribue une balise de groupe de sécurité (SGT) à leur trafic une fois qu'ils se sont authentifiés sur votre réseau sans fil.

Dans notre exemple, les utilisateurs finaux sont redirigés vers le portail Cisco ISE Bring Your Own Device (BYOD) et reçoivent un certificat leur permettant d'accéder en toute sécurité au réseau sans fil avec le protocole EAP-TLS (Extensible Authentication Protocol-Transport Layer Security) une fois qu'ils ont terminé les étapes du portail BYOD.

## Composants utilisés

Les informations contenues dans ce document sont basées sur les versions de matériel et de logiciel suivantes :

- Cisco Identity Services Engine, version 2.4
- Commutateur Cisco Catalyst 3850, version 3.7.5E
- Cisco WLC, version 8.5.120.0
- Point d'accès sans fil Cisco Aironet en mode local

Avant le déploiement de Cisco TrustSec, vérifiez que votre commutateur Cisco Catalyst et/ou les modèles Cisco WLC+AP + version logicielle prennent en charge les éléments suivants :

- Balises TrustSec/Groupe de sécurité
- Balisage en ligne (sinon, vous pouvez utiliser SXP au lieu du Balisage en ligne)
- Mappages IP-vers-SGT statiques (si nécessaire)
- Mappages statiques de sous-réseau vers SGT (si nécessaire)

• Mappages VLAN-SGT statiques (si nécessaire)

The information in this document was created from the devices in a specific lab environment. All of the devices used in this document started with a cleared (default) configuration. Si votre réseau est en ligne, assurez-vous de bien comprendre l'incidence possible des commandes.

# Configurer

# Diagramme du réseau

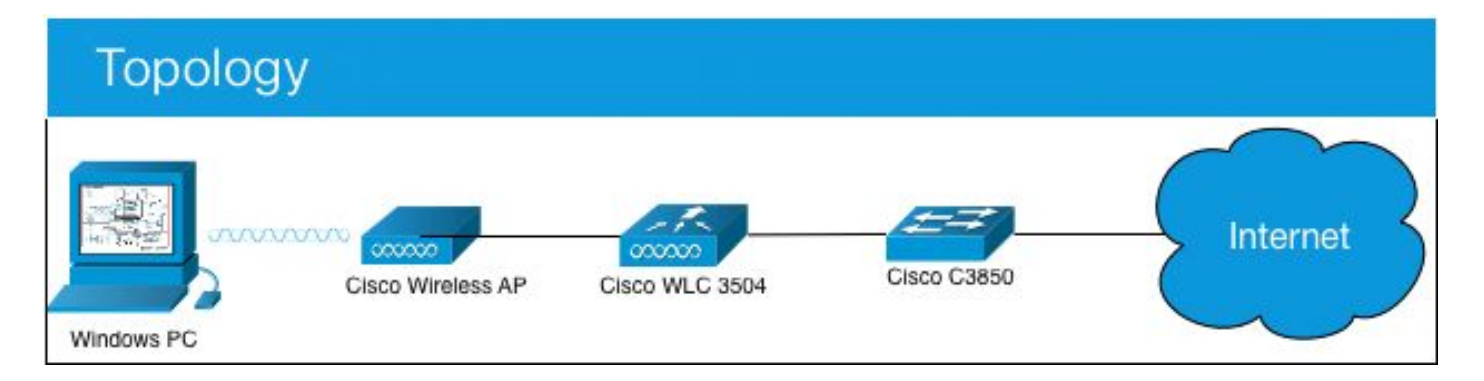

Dans cet exemple, le WLC marque les paquets comme SGT 15 s'ils proviennent d'un consultant et + SGT 7 s'ils proviennent d'un employé.

Le commutateur refuse ces paquets s'ils sont de SGT 15 à SGT 8 (les consultants ne peuvent pas accéder aux serveurs étiquetés SGT 8).

Le commutateur autorise ces paquets s'ils sont de SGT 7 à SGT 8 (les employés peuvent accéder aux serveurs étiquetés SGT 8).

# Objectif

Permettre à quiconque d'accéder à GuestSSID.

Autoriser les consultants à accéder au SSID Employé, mais avec un accès restreint. Autoriser les employés à accéder à EmployeeSSID avec un accès complet.

| Périphérique | ;   | Adresse IP      | ,  | VLAN    |      |                          |     |
|--------------|-----|-----------------|----|---------|------|--------------------------|-----|
| ISE          |     | 10.201.214.23   | 30 | 463     |      |                          |     |
| Catalyst Swi | tch | 10.201.235.10   | )2 | 1115    |      |                          |     |
| WLC          |     | 10.201.214.22   | 29 | 463     |      |                          |     |
| Point d'accè | S   | 10.201.214.13   | 38 | 455     |      |                          |     |
| Nom          | No  | m d'utilisateur | G  | roupe   | AD   | SG                       | SGT |
| Jason Smith  | ma  | aréchal-ferrant | С  | onsulta | ants | consultants pour le BYOD | 15  |
| Sally Smith  | ma  | aréchal-ferrant | Er | mployé  | és   | Employés BYOD            | 7   |
| S/O          | S/0 | C               | S/ | 0       |      | Périphériques_TrustSec   | 2   |

# Configurations

# Configurer TrustSec sur ISE

#### TrustSec Overview

#### Prepare

Plan Security Groups Identify resources that require different levels of protection

Classify the users or clients that will access those resources

Objective is to identify the minimum required number of Security Groups, as this will simplify management of the matrix

Preliminary Setup Set up the TrustSec AAA server.

Set up TrustSec network devices.

Check default TrustSec settings to make sure they are acceptable.

If relevant, set up TrustSec-ACI policy group exchange to enable consistent policy across your network.

Consider activating the workflow process to prepare staging policy with an approval process.

### Define

#### Create Components

Create security groups for resources, user groups and Network Devices as defined in the preparation phase. Also, examine if default SGTs can be used to match the roles defined.

Define the network device authorization policy by assigning SGTs to network devices.

Policy Define SGACLs to specify egress policy.

Assign SGACLs to cells within the matrix to enforce security.

Exchange Policy Configure SXP to allow distribution of IP to SGT mappings directly to TrustSec enforcement devices.

#### Go Live & Monitor

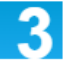

Push Policy Push the matrix policy live.

Push the SGTs, SGACLs and the matrix to the network devices (1)

Real-time Monitoring Check dashboards to monitor current access.

Auditing Examine reports to check access and authorization is as intended.

## Configurer Cisco ISE en tant que serveur AAA TrustSec

| dentity Services Engine                                         | Home                                        | kt Visibility → Opera  | ations ► Policy   | Administration | ← Work Centers |
|-----------------------------------------------------------------|---------------------------------------------|------------------------|-------------------|----------------|----------------|
| Network Access     Guest Access                                 | + TrustSec ► BY                             | 0D ♦ Profiler ♦ P      | osture            | Iministration  | siveID         |
| ♦ Overview      ▼Components      ♦ Tru:                         | stSec Policy Policy                         | Sets IN SXP I Tro      | ubleshoot Reports | Settings       |                |
| Security Groups<br>IP SGT Static Mapping<br>Security Group ACLs | AAA Servers List<br>AAA Servers<br>* Name C | > corbinise<br>ISCOISE |                   |                |                |
| Network Devices<br>Trustsec AAA Servers                         | Description                                 |                        |                   |                |                |
|                                                                 | * IP 1                                      | 0.201.214.230          | (Example:         | 10.1.1.1)      |                |
|                                                                 | * Port 1                                    | 812                    | (Valid Ran        | ge 1 to 65535) |                |
|                                                                 | Save                                        |                        |                   |                |                |

Configuration et vérification de l'ajout du commutateur en tant que périphérique RADIUS dans Cisco ISE

| dentity Services Engine        | Home   Context Visibility   Operations   Policy   Administration   Work Centers                                              |
|--------------------------------|----------------------------------------------------------------------------------------------------|
| System Identity Management     | Network Resources     Device Portal Management     pxGrid Services     Feed Service     Threat Centric NAC                   |
| Network Devices Network Device | Groups Network Device Profiles External RADIUS Servers RADIUS Server Sequences NAC Managers External MDM + Location Services |
| 0                              |                                                                                                    |
| Network Devices                | Network Devices                                                                                                    |
| Default Device                 | * Name CataluctSwitch                                                                                                    |
| Device Security Settings       |                                                                                                    |
|                                | Catalyst 5650 Switch                                                                                                    |
|                                |                                                                                                    |
|                                | IP Address * IP : 10.201.235.102 / 32                                                                                        |
|                                |                                                                                                    |
|                                | * Device Profile                                                                                                    |
|                                | dsta Cisco 👻 🕀                                                                                                    |
|                                | Model Name                                                                                                    |
|                                | Software Version                                                                                                    |
|                                |                                                                                                    |
|                                | * Network Device Group                                                                                                    |
|                                |                                                                                                    |
|                                | All Locations                                                                                                    |
|                                | IPSEC No Set To Default                                                                                                    |
|                                | Device Type All Device Types 📀 Set To Default                                                                                |
|                                |                                                                                                    |
|                                | ADDUS Authentication Settings                                                                                                |
|                                |                                                                                                    |
|                                | RADIUS UDP Settings                                                                                                    |
|                                | Protocol DADIUS                                                                                                    |
|                                |                                                                                                    |
|                                | Admin123 Hide                                                                                                    |
|                                | Use Second Shared Secret 🗌 🕧                                                                                                 |
|                                | Show                                                                                                    |
|                                |                                                                                                    |
|                                | CoA Port 1700 Set To Default                                                                                                 |
|                                | RADIUS DTLS Settings (j)                                                                                                    |
|                                | DTLS Required (7)                                                                                                    |
|                                | Shared Secret radius//ttle                                                                                                   |
|                                | Sinareu Secret Tadius/dus (j)                                                                                                |

Configurer et vérifier que le WLC est ajouté en tant que périphérique TrustSec dans Cisco ISE

Entrez vos informations de connexion pour SSH. Cela permet à Cisco ISE de déployer les mappages statiques IP vers SGT sur le commutateur.

Vous pouvez les créer dans l'interface utilisateur graphique Web de Cisco ISE sous **Work Centers >** TrustSec > Components > IP SGT Static Mappings, comme indiqué ci-dessous :

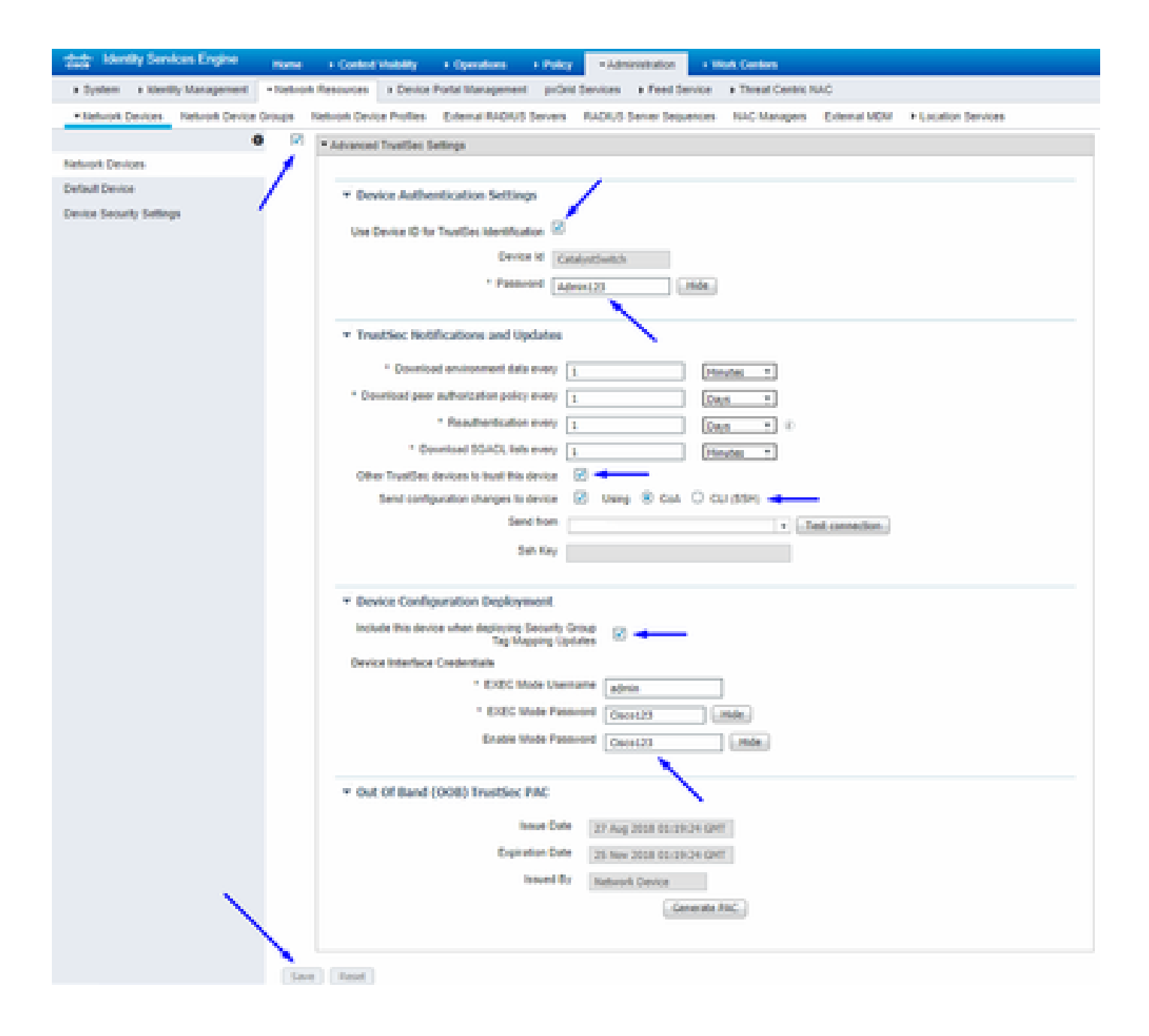

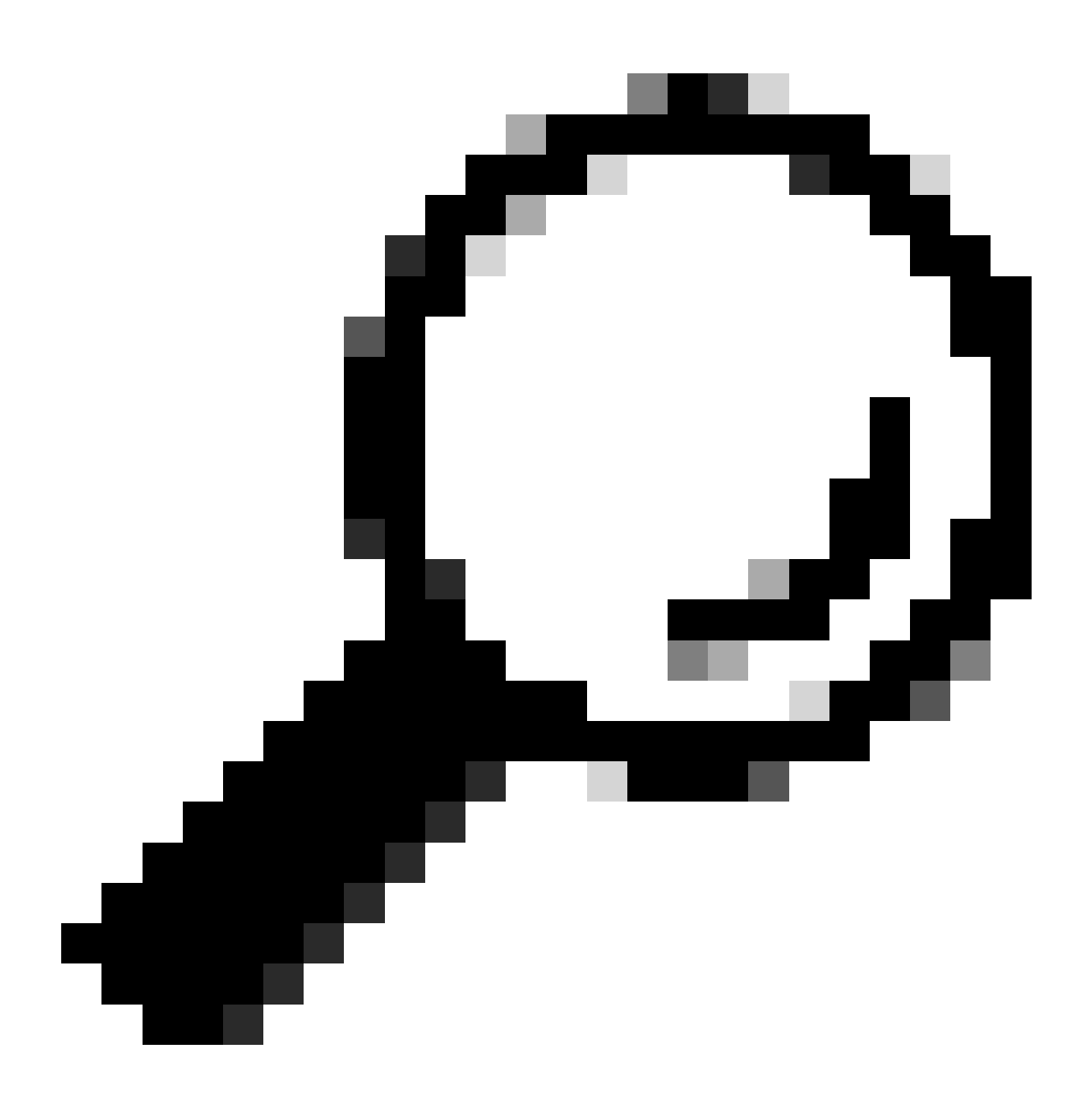

**Conseil** : Si vous n'avez pas encore configuré SSH sur votre commutateur Catalyst, vous pouvez utiliser ce guide : <u>Comment</u> <u>configurer Secure Shell (SSH) sur le commutateur Catalyst</u>.

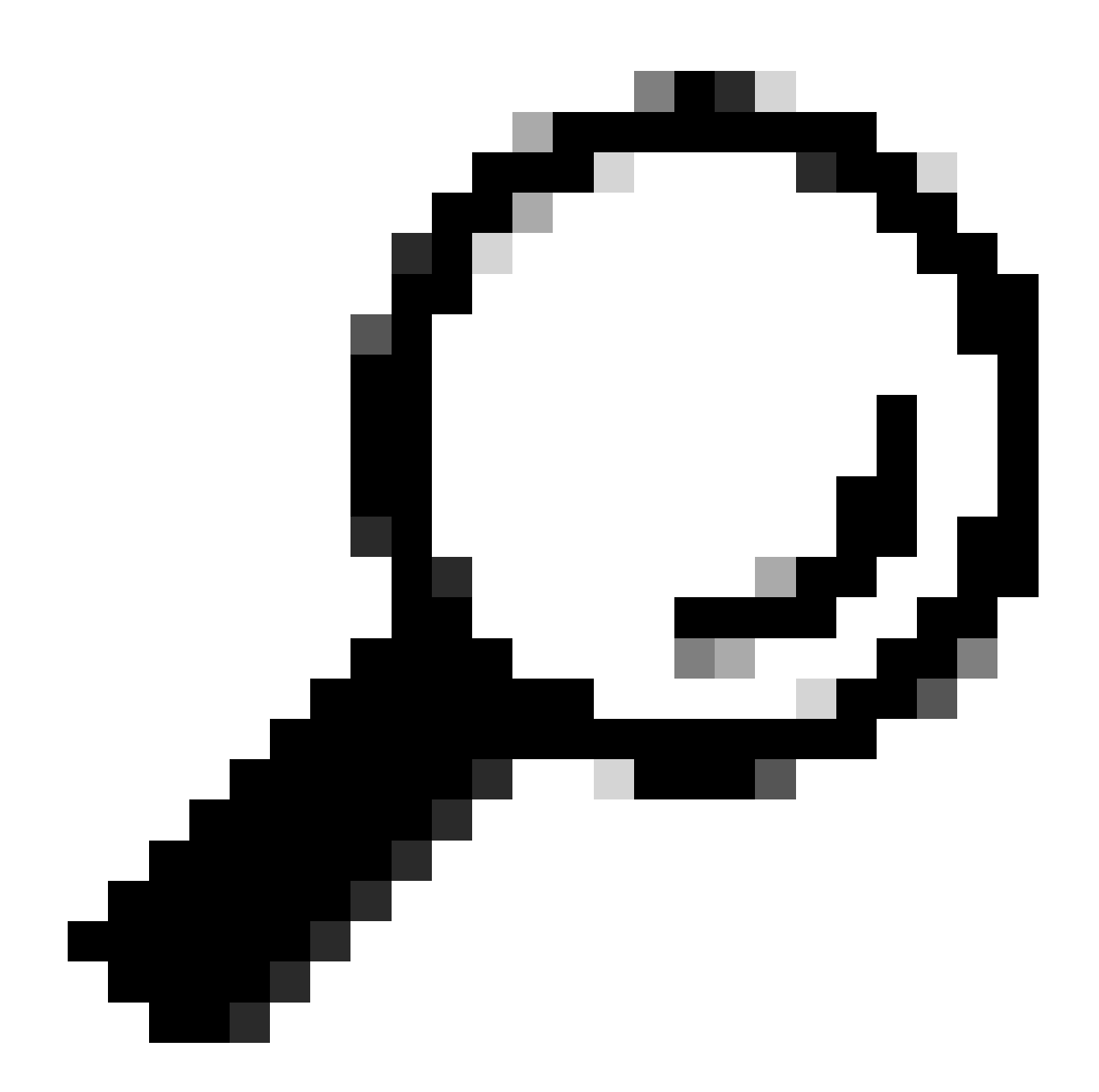

**Conseil** : si vous ne souhaitez pas autoriser Cisco ISE à accéder à votre commutateur Catalyst via SSH, vous pouvez créer des mappages IP-vers-SGT statiques sur le commutateur Catalyst à l'aide de l'interface de ligne de commande (CLI) (voir l'étape cidessous).

Vérifiez les paramètres TrustSec par défaut pour vous assurer qu'ils sont acceptables (facultatif)

| duale Identity Services Engine    | Home         | Context Visibility      | <ul> <li>Operations</li> </ul> | Policy       | <ul> <li>Administration</li> </ul> | ✓Work Centers |
|-----------------------------------|--------------|-------------------------|--------------------------------|--------------|------------------------------------|---------------|
| Network Access     Guest Access   | ▼TrustSec    | ♦ BYOD                  | ler   Posture                  | Device Adr   | ninistration + Pa                  | issiveID      |
| Overview      Components      Tru | stSec Policy | Policy Sets + SX        | P Froubleshoo                  | ot Reports   | ✓ Settings                         |               |
| (                                 |              |                         |                                |              |                                    |               |
| General TrustSec Settings         | Genera       | TrustSec Settin         | Js                             |              |                                    |               |
| TrustSec Matrix Settings          | Verify T     | rustSec Deployment      |                                |              |                                    |               |
| Work Process Settings             | venity i     | rustsec beployment      |                                |              |                                    |               |
| SXP Settings                      | Auto         | matic verification afte | r every deploy 🕖               |              |                                    |               |
| ACI Settings                      | Time aft     | er deploy process       | 0 minutes (10                  | -60) 🕐       |                                    |               |
|                                   | Verify       | Now                     |                                |              |                                    |               |
|                                   |              |                         |                                |              |                                    |               |
|                                   | Protect      | ed Access Credentia     | I (PAC)                        |              |                                    |               |
|                                   |              |                         |                                |              | _                                  |               |
|                                   | "Tuni        | nel PAC Time To Live    | 90                             | Days         | <u>.</u>                           |               |
|                                   | "Proacti     | ve PAC update when      | 10                             | % PAC TTL is | s Left                             |               |
|                                   |              |                         |                                |              |                                    |               |
|                                   | Security     | y Group Tag Number      | ing                            |              |                                    |               |
|                                   | Syst         | em Will Assian SGT N    | lumbers                        |              |                                    |               |
|                                   |              |                         | Erom .                         |              | To 1 100                           | _             |
|                                   |              | ] Except Numbers In     | Range - From 1                 | 1,000        | 10 1,100                           |               |
|                                   | O Use        | r Must Enter SGT Nur    | nbers Manually                 |              |                                    |               |
|                                   |              |                         |                                |              |                                    |               |
|                                   | Security     | y Group Tag Number      | ing for APIC EPG               | 5            |                                    |               |
|                                   | Syst         | em will assign numbe    | rs In Range - Fro              | 10,000       |                                    |               |
|                                   |              |                         |                                |              |                                    |               |

| duale Identity Services Engine   | Home                                    | ty   Operations             | Policy Adminis             | tration Vork Centers          |
|----------------------------------|-----------------------------------------|-----------------------------|----------------------------|-------------------------------|
| Network Access     Guest Access  | ▼TrustSec → BYOD →                      | Profiler + Posture          | Device Administration      | <ul> <li>PassiveID</li> </ul> |
| Overview      Components      Tr | stSec Policy Policy Sets                | SXP Troubleshoot            | t Reports • Setting        | s                             |
| (                                |                                         |                             |                            |                               |
| General TrustSec Settings        | Security Group Tag Nur                  | nbering for APIC EPGs       |                            |                               |
| TrustSec Matrix Settings         | System will assign nu                   | mbers In Range - From       | m 10,000                   |                               |
| Work Process Settings            |                                         |                             |                            |                               |
| SXP Settings                     | Automatic Security Gro                  | up Creation                 |                            |                               |
| ACI Settings                     | Auto Create Security                    | Groups When Creating A      | uthorization Rules 🕢       |                               |
|                                  | SGT Number R                            | ange For Auto-Creation -    | From 5,000                 | To 5,100                      |
|                                  | Automatic Namin                         | g Options                   |                            |                               |
|                                  | Select basis for na                     | mes. (Security Group na     | me will be shortened to 3  | 2 characters)                 |
|                                  | Name Will Include                       | Rule Name                   | Ŧ                          |                               |
|                                  | Optional Additions                      | Policy Set Name ()          | Ð                          |                               |
|                                  |                                         | Prefix SGT                  |                            |                               |
|                                  |                                         | Suffix SGT                  |                            |                               |
|                                  | Example Name -                          | RuleName                    |                            |                               |
|                                  |                                         |                             |                            |                               |
|                                  | IP SGT static mapping                   | of hostnames                |                            |                               |
|                                  | <ul> <li>Create mappings for</li> </ul> | all IP addresses returned   | I by DNS query             |                               |
|                                  | Create mappings only                    | y for the first IPv4 addres | s and the first IPv6 addre | ss returned by DNS query      |
|                                  | Save Reset                              |                             |                            |                               |

Créer des balises de groupe de sécurité pour les utilisateurs sans fil

Créer un groupe de sécurité pour les consultants BYOD - SGT 15 Créer un groupe de sécurité pour les employés BYOD - SGT 7

| dentity Services Engine         | Home + Context       | t Visibility + Operations + Pol       | icy   Administration           | - Work Centers                                                  |              |
|---------------------------------|----------------------|---------------------------------------|--------------------------------|-----------------------------------------------------------------|--------------|
| Network Access     Guest Access | - TrustSec + BYC     | D + Profiler + Posture + Devi         | ce Administration              | HD                                                              |              |
| Overview Components Trus        | tSec Policy Policy S | ets SXP Troubleshoot Re               | ports                          |                                                                 |              |
| 0                               | Security Gro         | line                                  |                                |                                                                 |              |
| Security Groups                 | For Policy Export    | go to Administration > System > Backu | p & Restore > Policy Export Pa | age                                                             |              |
| IP SGT Static Mapping           |                      |                                       |                                |                                                                 |              |
| Security Group ACLs             |                      |                                       |                                |                                                                 |              |
| Network Devices                 | C Edit               | Add 🚢 Import 🚢 Export                 | 🕇 🗂 Trash 🔻 🇿 Push             | Verify Deploy                                                   |              |
| Trustsec AAA Servers            | Icon                 | Name 🗜                                | SGT (Dec / Hex)                | Description                                                     | Learned from |
|                                 | -                    | BYODconsultants                       | 15/000F                        | SGT for consultants who use BYOD - restrict internal access     |              |
|                                 |                      | BYODemployees                         | 7/0007                         | SGT for employees who use BYOD - allow internal access          |              |
|                                 | • •                  | Contractors                           | 5/0005                         | Contractor Security Group                                       |              |
|                                 | • •                  | Employees                             | 4/0004                         | Employee Security Group                                         |              |
|                                 | ► 🗉 💂                | EmployeeServer                        | 8/0008                         | Restricted Web Server - Only employees should be able to access |              |
|                                 | • •                  | Guests                                | 6/0006                         | Guest Security Group                                            |              |
|                                 | • •                  | Network_Services                      | 3/0003                         | Network Services Security Group                                 |              |
|                                 | • •                  | Quarantined_Systems                   | 255/00FF                       | Quarantine Security Group                                       |              |
|                                 | • 🖵                  | RestrictedWebServer                   | 8/0008                         |                                                                 |              |
|                                 | • •                  | TrustSec_Devices                      | 2/0002                         | TrustSec Devices Security Group                                 |              |
|                                 | . ?                  | Unknown                               | 0/0000                         | Unknown Security Group                                          |              |

#### Créer un mappage statique IP-vers-SGT pour le serveur Web restreint

Effectuez cette opération pour toutes les autres adresses IP ou sous-réseaux de votre réseau qui ne s'authentifient pas auprès de Cisco ISE avec MAC Authentication Bypass (MAB), 802.1x, Profiles, etc.

| dentity Services Engine                 | Home                                                                        | Operations      Policy      Administration | work Centers |
|-----------------------------------------|-----------------------------------------------------------------------------|--------------------------------------------|--------------|
| Network Access     Guest Access         | TrustSec → BYOD → Profi                                                     | ler                                        | PassiveID    |
| Overview Components True                | stSec Policy Policy Sets + SXI                                              | P + Troubleshoot Reports + Settings        |              |
| Security Groups                         | IP SGT static mapping > 10.2                                                | 01.214.132                                 |              |
| Security Group ACLs                     | IP address(es)                                                              | • 10.201.214.132                           |              |
| Network Devices<br>Trustsec AAA Servers | <ul> <li>Add to a mapping group</li> <li>Map to SGT individually</li> </ul> |                                            |              |
|                                         | SGT *                                                                       | EmployeeServer (8/0008)                    | х т          |
|                                         | Send to SXP Domain                                                          | ×default                                   |              |
|                                         | Deploy to devices                                                           | All TrustSec Devices                       | Ŧ            |
|                                         |                                                                             |                                            | Cancel Save  |

Créer un profil d'authentification de certificat

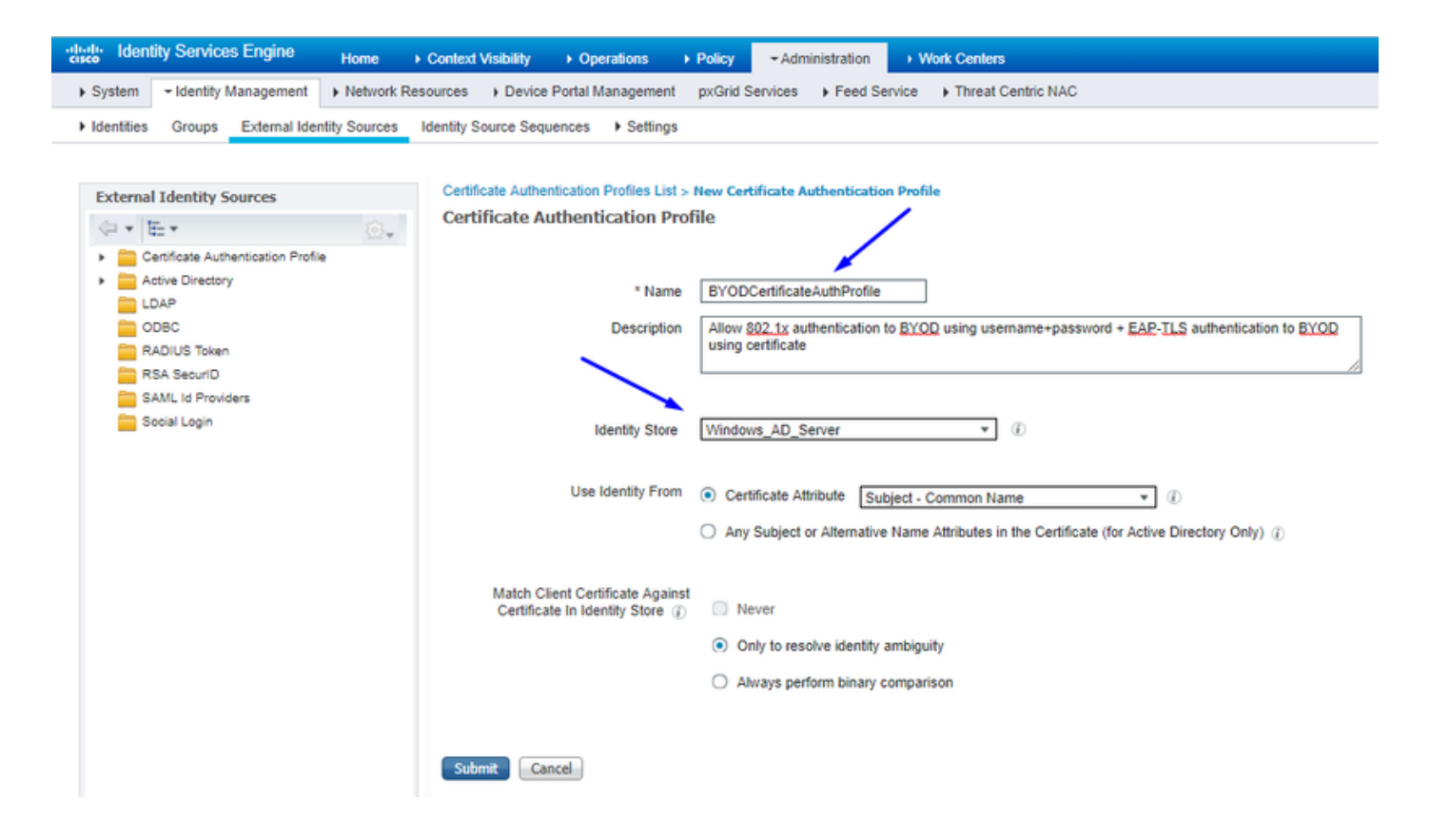

Créer une séquence source d'identité avec le profil d'authentification de certificat d'avant

| cisco               | Identit                                 | y Services E                                                             | ngine Hon                                                               | ne + Cont                                               | ext Visibility                               | Operations                            | Policy        | - Administration   | Work Centers              |
|---------------------|-----------------------------------------|--------------------------------------------------------------------------|-------------------------------------------------------------------------|---------------------------------------------------------|----------------------------------------------|---------------------------------------|---------------|--------------------|---------------------------|
| Syst                | em -                                    | Identity Mana                                                            | gement + Netv                                                           | vork Resources                                          | Device                                       | Portal Management                     | pxGrid Ser    | rvices 		 Feed Ser | vice + Threat Centric NAC |
| Iden                | tities                                  | Groups Ext                                                               | ernal Identity Sou                                                      | rces Identity                                           | Source Sequ                                  | ences                                 |               |                    |                           |
| Identity<br>Identi  | Source                                  | Sequences Lis<br>Irce Sequen                                             | t > New Identity<br>ICE                                                 | Source Sequer                                           | ю                                            |                                       |               |                    |                           |
| ▼ Ide               | ntity Sou                               | irce Sequence                                                            |                                                                         |                                                         |                                              |                                       |               |                    |                           |
|                     | Name                                    | BYOD_Identi                                                              | ity_Sequence                                                            |                                                         |                                              |                                       |               |                    |                           |
| Des                 | cription                                | allow userna                                                             | me+password and                                                         | d certificate for                                       | BYOD authen                                  | tication                              |               | 11                 |                           |
| <b>√</b> 0          | ertificate                              | Based Auther                                                             | tication                                                                |                                                         |                                              |                                       |               |                    |                           |
|                     | <b>⊻</b> \$                             | elect Certificat                                                         | e Authentication F                                                      | Profile BYOD                                            | CertificateAut                               | nPri *                                |               |                    |                           |
| ▼ A                 | uthentic                                | ation Search Li<br>A set of ide                                          | st<br>entity sources that                                               | t will be access                                        | ed in sequenc                                | e until first authentica              | ation succeed | 15                 |                           |
| A                   | vailable                                |                                                                          |                                                                         |                                                         | Selected                                     |                                       |               |                    |                           |
|                     | Internal<br>Guest U                     | Endpoints<br>sers                                                        |                                                                         | * ><br><<br>*                                           | Windows<br>Internal                          | :_AD_Server<br>Jsers                  |               |                    |                           |
| ↓ Ai<br>If a s<br>○ | dvanced<br>elected<br>Do not<br>Treat a | Search List Se<br>identity store c<br>access other s<br>s if the user wa | ettings<br>annot be accesse<br>tores in the seque<br>is not found and p | d for authentica<br>ince and set the<br>roceed to the r | ation<br>e "Authenticati<br>lext store in th | ionStatus" attribute to<br>e sequence | "ProcessErr   | or"                |                           |
| Submi               | t C                                     | ancel                                                                    |                                                                         |                                                         |                                              |                                       |               |                    |                           |

Affecter un SGT approprié aux utilisateurs sans fil (employés et consultants)

| Nom         | Nom d'utilisateur | Groupe AD   | SG                       | SGT |
|-------------|-------------------|-------------|--------------------------|-----|
| Jason Smith | maréchal-ferrant  | Consultants | consultants pour le BYOD | 15  |
| Sally Smith | maréchal-ferrant  | Employés    | Employés BYOD            | 7   |
| S/O         | S/O               | S/O         | Périphériques_TrustSec   | 2   |

| eisco k   | lentity Se  | rvices Engine Home                                    | Context V | Asibility Operations | - Policy Administra      | ation     | + Wark C   | Centers   |   |   |   |  |  |  |  |  |  |  |        |           |   |     | 2         | Licen     | se Warni | 9 🔺      | ۹, ۱    | 0 (   | o 0     |
|-----------|-------------|-------------------------------------------------------|-----------|----------------------|--------------------------|-----------|------------|-----------|---|---|---|--|--|--|--|--|--|--|--------|-----------|---|-----|-----------|-----------|----------|----------|---------|-------|---------|
| Policy Se | rts Profi   | ling Posture Client Provisionin                       | ig ⊧Po    | icy Elements         |                          |           |            |           |   |   |   |  |  |  |  |  |  |  |        |           |   |     |           |           |          |          |         |       |         |
| Policy S  | Sets 🔶 I    | EmployeeSSID                                          |           |                      |                          |           |            |           |   |   |   |  |  |  |  |  |  |  |        |           |   |     |           |           |          |          | Re      | set   | Save    |
|           | Status      | Policy Set Name                                       | Descrip   | ption                | Conditions               |           |            |           |   |   |   |  |  |  |  |  |  |  |        |           |   |     |           | Allowe    | d Proto  | ols / Se | ver Seq | uence | Hits    |
| Search    |             |                                                       |           |                      |                          |           |            |           |   |   |   |  |  |  |  |  |  |  |        |           |   |     |           |           |          |          |         |       |         |
|           | Θ           | EmployeeSSID                                          |           |                      | Airespace Airespace      | æ-Wlan-Id | d EQUALS   | LS 2      |   |   |   |  |  |  |  |  |  |  |        |           |   |     |           | Defau     | t Networ | k Access | *       | +     | 631     |
| ♥ Auth    | entication  | Policy (2)                                            |           |                      |                          |           |            |           |   |   |   |  |  |  |  |  |  |  |        |           |   |     |           |           |          |          |         |       |         |
| ۲         | Status      | Rule Name                                             | Cond      | itions               |                          |           |            |           |   |   |   |  |  |  |  |  |  |  |        |           |   | Us  | 0         |           |          |          |         | Hits  | Actions |
| Search    |             |                                                       |           |                      |                          |           |            |           |   |   |   |  |  |  |  |  |  |  |        |           | ~ | × 1 |           |           |          |          |         |       |         |
|           | 0           | Detty                                                 | -         | Marine 202 EV        |                          |           |            |           |   |   |   |  |  |  |  |  |  |  |        |           |   | 8   | YOD_M     | entity_Se | quence   | ,        | *       |       | ~       |
|           |             |                                                       | -         | the state of         |                          |           |            |           |   |   |   |  |  |  |  |  |  |  |        |           |   | >   | Optio     | ns        |          |          |         |       | ~       |
|           |             |                                                       |           |                      |                          |           |            |           |   |   |   |  |  |  |  |  |  |  |        |           |   | A   | User,     | ID_Store  |          | ,        |         |       |         |
|           | 0           | Default                                               |           |                      |                          |           |            |           |   |   |   |  |  |  |  |  |  |  |        |           |   | >   | Optic     | ns        |          |          |         | 0     | ٥       |
| > Auth    | orization i | Policy - Local Exceptions                             |           |                      |                          |           |            |           |   |   |   |  |  |  |  |  |  |  |        |           |   |     |           |           |          |          |         |       |         |
| > Auth    | orization i | Policy - Global Exceptions                            |           |                      |                          |           |            |           |   |   |   |  |  |  |  |  |  |  |        |           |   |     |           |           |          |          |         |       |         |
| ♥ Auth    | orization I | Policy (3)                                            |           |                      |                          |           |            |           |   |   |   |  |  |  |  |  |  |  |        |           |   |     |           |           |          |          |         |       |         |
|           |             |                                                       |           |                      |                          |           |            |           |   |   |   |  |  |  |  |  |  |  | Resu   | ts        |   |     |           |           |          |          |         |       |         |
| •         | Status      | Rule Name                                             | Cond      | itions               |                          |           |            |           |   |   |   |  |  |  |  |  |  |  | Profil | 15        | ~ | Se  | curity (  | Groups    |          |          | 1       | Hits  | Actions |
| Search    |             |                                                       |           |                      |                          |           |            |           |   |   |   |  |  |  |  |  |  |  |        |           |   |     |           |           |          |          |         |       |         |
|           | ~           | Allow Restricted Access if                            |           | Network Access       | EapAuthentication EQUALS | EAP-TLS   | \$         |           |   |   |   |  |  |  |  |  |  |  | - 0-   |           |   |     |           | and sole  |          |          |         |       |         |
|           | U           | and AD Group = Consultants                            | AND       | 4 corbdc3 Externa    | Groups EQUALS cohadley3  | local/Use | ers/Consul | ultants 🔫 | - | _ | - |  |  |  |  |  |  |  |        | 1000000   |   |     | 10000     | outants   |          |          |         | 37    | v       |
|           |             | Allow Anywhere if                                     |           | Network Access       | EapAuthentication EQUALS | EAP-TLS   | s          |           |   |   |   |  |  |  |  |  |  |  | -      |           |   |     |           |           |          |          |         |       |         |
| 1         | 0           | EVODRegistered and EAPTLS<br>and AD Group = Employees | AND       | 4. corbdc3 Externa   | Groups EQUALS cohadley3  | local/Use | ers/Employ | oyees 🔫   | + | _ | - |  |  |  |  |  |  |  | ×Pe    | mitAccess |   |     | VODem     | ployees   |          | **       | +       | 0     | ¢       |
|           | ø           | Default                                               |           |                      |                          |           |            |           |   |   |   |  |  |  |  |  |  |  | ×NS    | P_Onboard |   | •/• | elect fro | m list    |          |          | +       | 109   | ٥       |

#### Attribuer des balises SGT aux périphériques réels (commutateur et WLC)

| dentity Services Engine          | Home + Con          | ntext Visibility                                           | Policy      Administration      Work Centers                   |             |                  |
|----------------------------------|---------------------|------------------------------------------------------------|----------------------------------------------------------------|-------------|------------------|
| Network Access     Guest Access  | + TrustSec → E      | BYOD + Profiler + Posture                                  | Device Administration     PassiveID                            |             |                  |
| Overview      Components      Tr | ustSec Policy Polic | cy Sets + SXP + Troubleshoo                                | t Reports + Settings                                           |             |                  |
| (                                | 0                   |                                                            |                                                                |             |                  |
| ▼ Egress Policy                  | Define the Network  | vice Authorization<br>ork Device Authorization Policy by a | ssigning SGTs to petwork devices. Drag and drop rules to chang | e the order |                  |
| Matrices List                    |                     | Rule Name                                                  | Conditions                                                     |             | Security Group   |
| Matrix                           | 1 🖉 🗹               | Tag_TrustSec_Devices                                       | If DEVICE:Device Type equals to All Device Types               | then        | TrustSec_Devices |
| Source Tree                      |                     | Default Rule                                               | If no rules defined or no match                                | then        | Unknown          |
| Destination Tree                 |                     |                                                            |                                                                |             |                  |
| Network Device Authorization     |                     |                                                            |                                                                |             |                  |
|                                  |                     |                                                            |                                                                |             |                  |

#### Définition des SGACL pour spécifier la stratégie de sortie

Autoriser les consultants à accéder à tout emplacement externe, mais restreindre les accès internes :

| dentity Services Engine                 | Home                                                   | Operations      Policy      Administration      Work Centers                                 |
|-----------------------------------------|--------------------------------------------------------|----------------------------------------------------------------------------------------------|
| Network Access     Guest Access         | TrustSec ► BYOD ► Profile                              | er                                                                                           |
|                                         | stSec Policy Policy Sets + SXP                         | Troubleshoot Reports      Settings                                                           |
| Security Groups                         | Security Groups ACLs List > Res<br>Security Group ACLs | trictConsultant                                                                              |
| Security Group ACLs                     | * Name                                                 | RestrictConsultant                                                                           |
| Network Devices<br>Trustsec AAA Servers | Description                                            | Deny Consultants from going to internal sites such as: https://10.201.214.132                |
|                                         | IP Version                                             | IPv4 IPv6 Agnostic                                                                           |
|                                         | * Security Group ACL content                           | permit j <u>cmp</u><br>deny t <u>cp dst eg</u> 80<br>deny <u>tcp dst eg</u> 443<br>permit ip |

Permettre aux employés d'accéder à n'importe quel emplacement externe et interne :

| dentity Services Engine          | Home                                                    | Operations      Policy      Administration      Work Centers              |
|----------------------------------|---------------------------------------------------------|---------------------------------------------------------------------------|
| Network Access     Guest Access  | TrustSec     ► BYOD     ► Profile                       | er   Posture  Device Administration  PassiveID                            |
| Overview     Components     Frus | stSec Policy Policy Sets + SXP                          | Troubleshoot Reports      Settings                                        |
| Security Groups                  | Security Groups ACLs List > Allo<br>Security Group ACLs | wEmployee                                                                 |
| Security Group ACLs              | * Name                                                  | AllowEmployee                                                             |
| Network Devices                  | Description                                             | Allow Employees to ping and access sites in browser                       |
| Trustsec AAA Servers             |                                                         |                                                                           |
|                                  | IP Version                                              | IPv4                                                                      |
|                                  | * Security Group ACL content                            | permit icmp<br>permit tcp dst eg 80<br>permit tcp dst eg 443<br>permit ip |

Autoriser d'autres périphériques à accéder aux services de base (facultatif) :

| dentity Services Engine                                                                        | Home                                                                                                    | Operations     Policy     Administration     Work Centers                                                                                                    |                |
|------------------------------------------------------------------------------------------------|----------------------------------------------------------------------------------------------------|----------------------------------------------------------------------------------------------------|----------------|
| Network Access     Guest Access                                                                | TrustSec → BYOD → Profi                                                                                                    | filer   Posture   Device Administration   PassiveID                                                                                                    |                |
| Overview      Components      Trus                                                             | tSec Policy Policy Sets + SXF                                                                                                | XP                                                                                                    |                |
| Security Groups IP SGT Static Mapping Security Group ACLs Network Devices Trustsec AAA Servers | Security Groups ACLs List > Lo<br>Security Group ACLs<br>* Name<br>Description<br>IP Version<br>* Security Group ACL content | oginServices       Gei         loginServices       Gei         n       This is an ACL for Login services         n       IPv4       IPv6       Agnostic         nt       permit udp dst eq 67<br>permit udp dst eq 53<br>permit tcp dst eq 53<br>permit tcp dst eq 35<br>permit udp dst eq 123<br>permit udp dst eq 135<br>permit udp dst eq 135<br>permit udp dst eq 389<br>permit udp dst eq 389<br>permit udp dst eq 636<br>permit tcp dst eq 445<br>permit tcp dst eq 1025       IPv6       Agnostic | neration ID: 1 |
|                                                                                                | Save Reset                                                                                                    |                                                                                                    |                |

Rediriger tous les utilisateurs finaux vers Cisco ISE (pour la redirection du portail BYOD). N'incluez pas le trafic DNS, DHCP, ping ou WebAuth, car ils ne peuvent pas accéder à Cisco ISE :

| dentity Services Engine                                                                                    | Home                                                                            | Operations     Policy     Administration     Work Centers                     |                  |
|----------------------------------------------------------------------------------------------------|---------------------------------------------------------------------------------|-------------------------------------------------------------------------------|------------------|
| Network Access     Guest Access                                                                            |                                                                                 | iler   Posture   Device Administration   PassiveID                            |                  |
| ► Overview                                                                                                 | stSec Policy Policy Sets + SXP                                                  | P Troubleshoot Reports Settings                                               |                  |
| Security Groups<br>IP SGT Static Mapping<br>Security Group ACLs<br>Network Devices<br>Trustsec AAA Servers | Security Groups ACLs List > New<br>Security Group ACLs<br>* Name<br>Description |                                                                               | Generation ID: 0 |
|                                                                                                    | * Security Group ACL content                                                    | deny top dst eg 67<br>deny top dst eg 53<br>deny top dst eg 8443<br>permit ip |                  |
|                                                                                                    | Submit Cancel                                                                   |                                                                               |                  |

Appliquer vos listes de contrôle d'accès sur la matrice de stratégie TrustSec dans Cisco ISE

Autoriser les consultants à accéder à n'importe quel emplacement externe, mais restreindre les serveurs Web internes, tels que https://10.201.214.132

#### Autoriser les employés à accéder à tout emplacement externe et autoriser les serveurs Web internes :

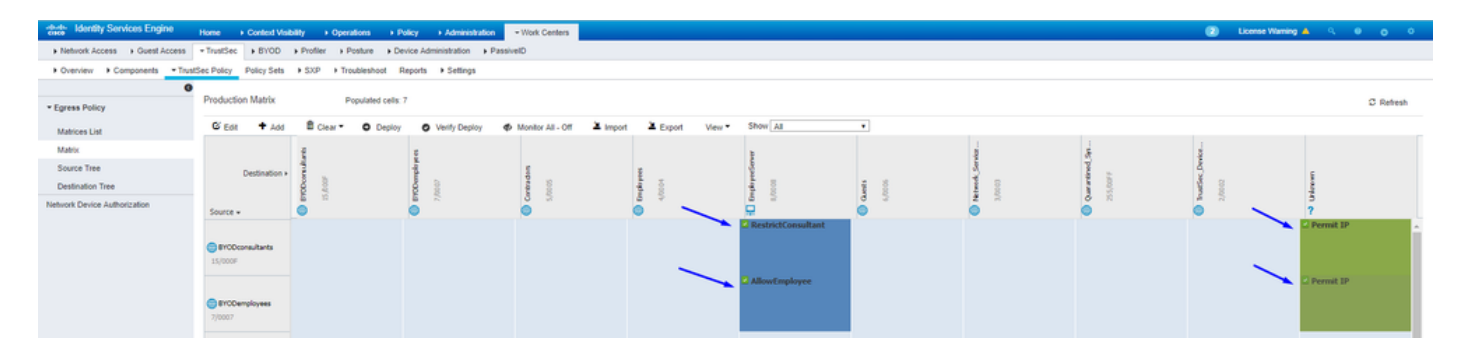

Autorisez le trafic de gestion (SSH, HTTPS et CAPWAP) vers/depuis vos périphériques sur le réseau (commutateur et WLC) afin de ne pas

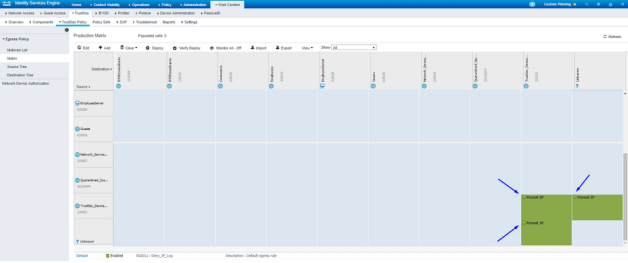

perdre l'accès SSH ou HTTPS une fois que vous avez déployé Cisco TrustSec :

Permettre à Cisco ISE de Allow Multiple SGACLs:

| dentity Services Engine                                                        | Home                                                                                                    |
|--------------------------------------------------------------------------------|----------------------------------------------------------------------------------------------------|
| Network Access     Guest Access                                                | TrustSec  BYOD  Profiler  Posture  Device Administration  PassiveID                                             |
| Overview     Components     T                                                  | rustSec Policy Policy Sets + SXP + Troubleshoot Reports - Settings                                              |
| General TrustSec Settings<br>TrustSec Matrix Settings<br>Work Process Settings | <ul> <li>TrustSec Matrix Settings</li> <li>✓ Allow Multiple SGACLs ()</li> <li>✓ Allow Monitoring ()</li> </ul> |
| SXP Settings                                                                   | Show SGT Numbers ()                                                                                             |
| ACI Settings                                                                   | Appearance Settings Custom Theme                                                                                |
|                                                                                | Set In Cell  Color Pattern Permit Deny SGACLs V V V V V V V V V V V V V V V V V V V                             |
|                                                                                | Status Icons ()<br>Enabled<br>Disabled<br>Monitor<br>Save Reset                                                 |

Cliquez sur Push dans l'angle supérieur droit de Cisco ISE, pour afficher votre configuration sur vos périphériques. Vous devez le faire à nouveau plus tard également :

There are TrustSec configuration changes that has not been notified to network devices. To notify the relevant network devices about these changes click the push button.

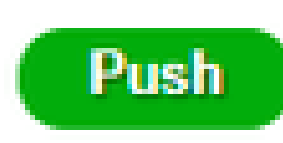

Configurer TrustSec sur un commutateur Catalyst

Configurer le commutateur pour utiliser Cisco TrustSec pour AAA sur le commutateur Catalyst

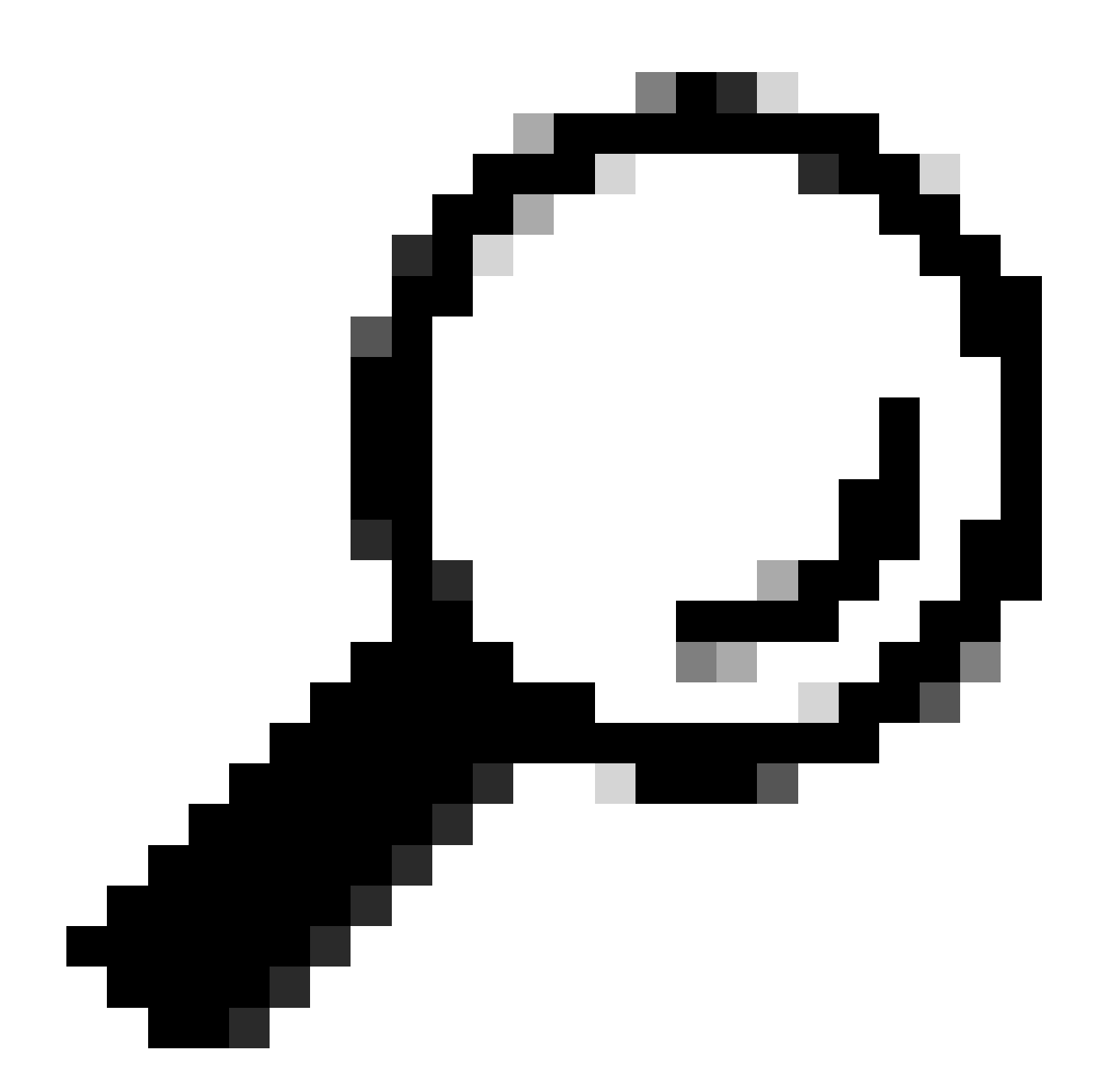

**Conseil** : ce document suppose que vos utilisateurs sans fil ont déjà réussi avec le BYOD par Cisco ISE avant la configuration présentée ici.

Les commandes indiquées en gras ont déjà été configurées avant cela (afin que BYOD Wireless fonctionne avec ISE).

<#root>

CatalystSwitch(config)#aaa new-model

CatalystSwitch(config)#aaa server radius policy-device

CatalystSwitch(config)#ip device tracking

CatalystSwitch(config)#radius server CISCOISE

CatalystSwitch(config-radius-server)#address ipv4 10.201.214.230 auth-port 1812 acct-port 1813

CatalystSwitch(config)#aaa group server radius AAASERVER CatalystSwitch(config-sg-radius)#server name CISCOISE

CatalystSwitch(config)#aaa authentication dot1x default group radius CatalystSwitch(config)#cts authorization list SGLIST CatalystSwitch(config)#aaa authorization network SGLIST group radius

CatalystSwitch(config)#aaa authorization network default group AAASERVER

CatalystSwitch(config)#aaa authorization auth-proxy default group AAASERVER

CatalystSwitch(config)#aaa accounting dot1x default start-stop group AAASERVER

CatalystSwitch(config)#aaa server radius policy-device

CatalystSwitch(config)#aaa server radius dynamic-author CatalystSwitch(config-locsvr-da-radius)#client 10.201.214.230 server-key Admin123

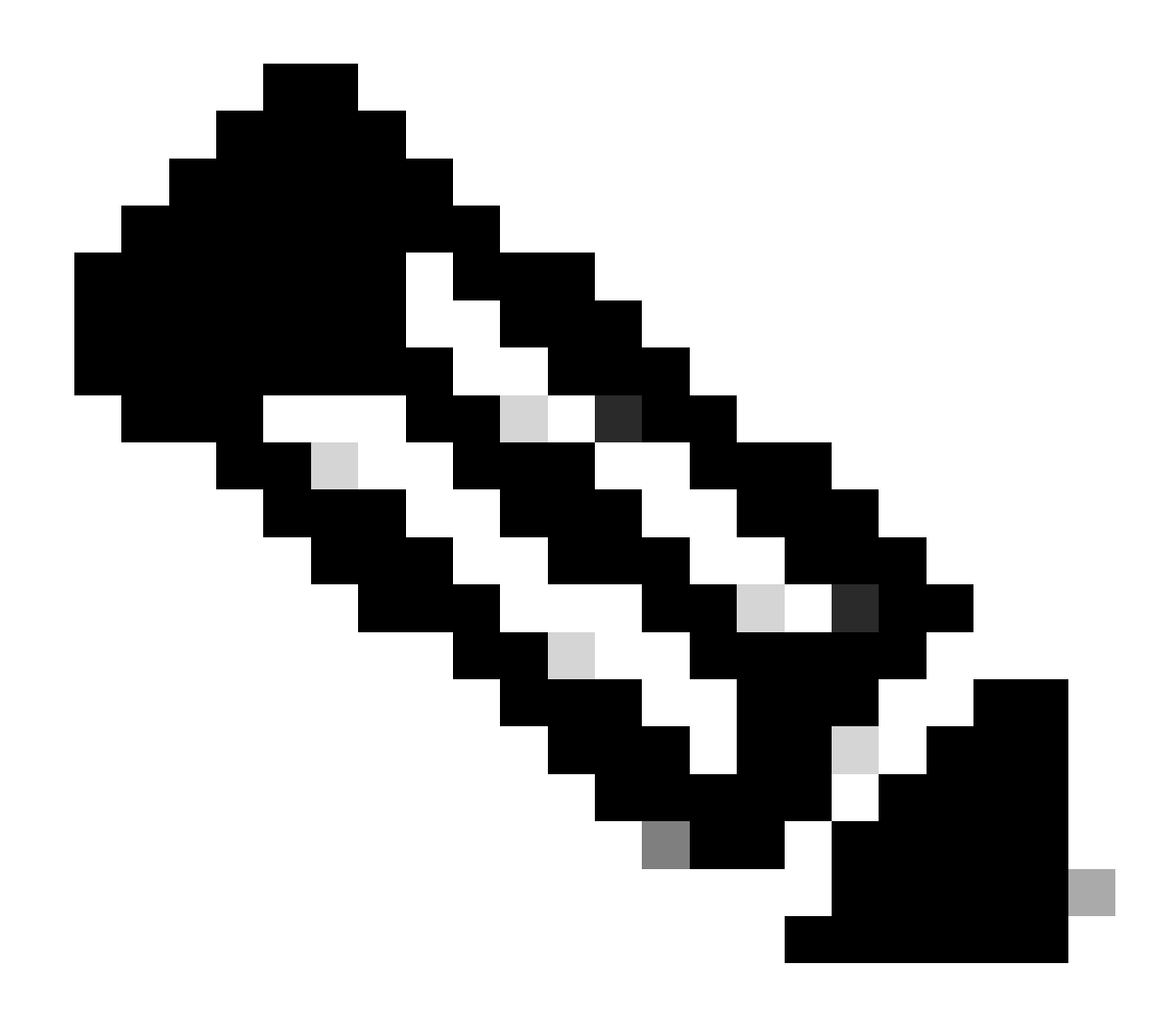

**Remarque** : la clé PAC doit être identique à la clé secrète partagée RADIUS que vous avez spécifiée dans la **Administration** > **Network Devices > Add Device > RADIUS Authentication Settings** section.

<#root>

CatalystSwitch(config)#radius-server attribute 6 on-for-login-auth

CatalystSwitch(config)#radius-server attribute 6 support-multiple

```
CatalystSwitch(config)#radius-server attribute 8 include-in-access-req
CatalystSwitch(config)#radius-server attribute 25 access-request include
CatalystSwitch(config)#radius-server vsa send authentication
CatalystSwitch(config)#radius-server vsa send accounting
CatalystSwitch(config)#dot1x system-auth-control
```

Configurez la clé PAC sous le serveur RADIUS pour authentifier le commutateur auprès de Cisco ISE

CatalystSwitch(config)#radius server CISCOISE CatalystSwitch(config-radius-server)#address ipv4 10.201.214.230 auth-port 1812 acct-port 1813 CatalystSwitch(config-radius-server)#pac key Admin123

| <b>V</b> | <ul> <li>RADIUS Authentication Settings</li> </ul> |                   |
|----------|----------------------------------------------------|-------------------|
|          | RADIUS UDP Settings                                |                   |
|          | Proto                                              | col RADIUS        |
|          | * Shared Sec                                       | ret Admin123 Hide |
|          | Use Second Shared Sec                              | ret 🗌 🕧           |

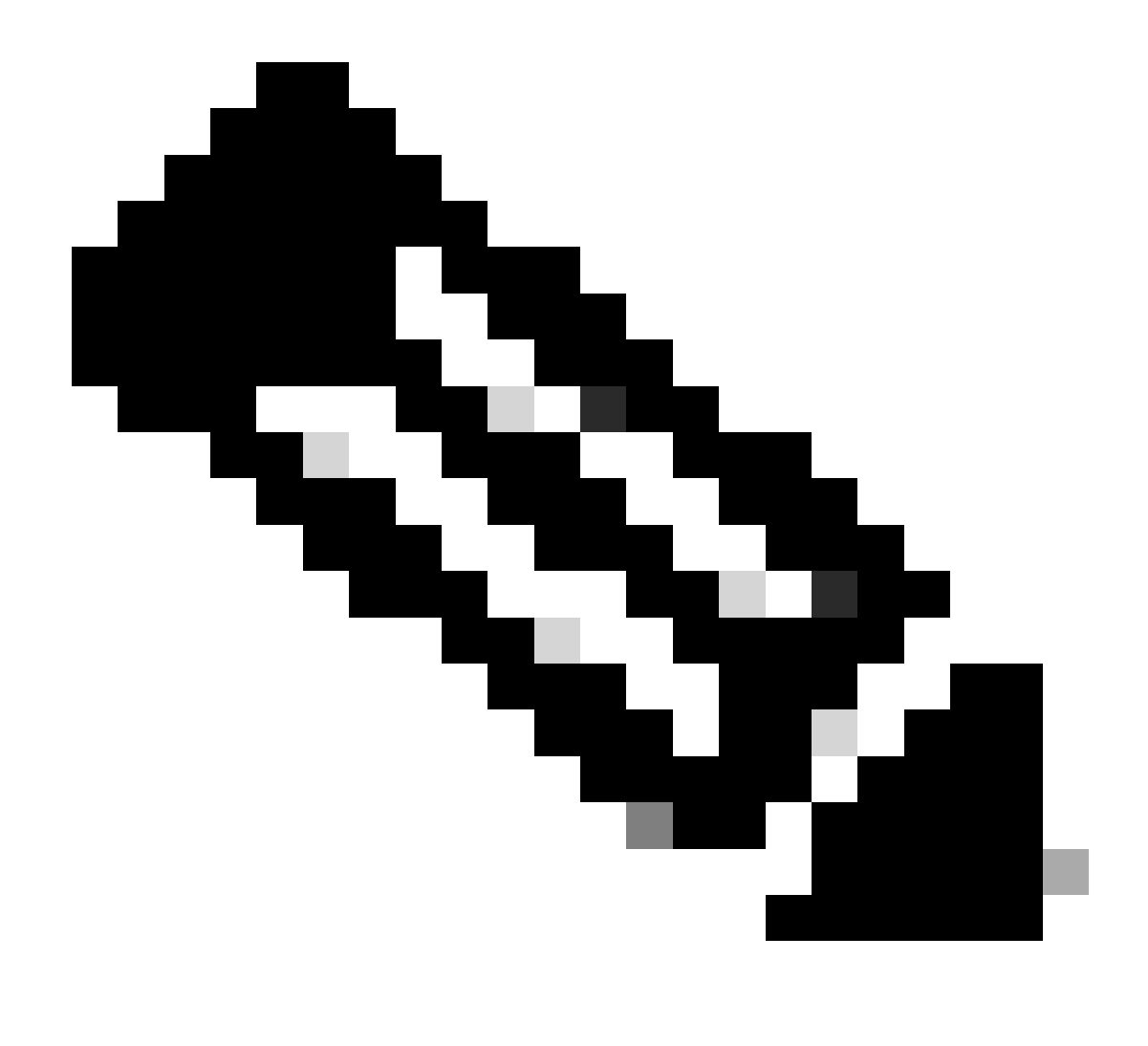

**Remarque** : la clé PAC doit être identique à la clé secrète partagée RADIUS que vous avez spécifiée dans la **Administration** > **Network Devices** > **Add Device** > **RADIUS Authentication Settings** section de Cisco ISE (comme indiqué dans la capture d'écran).

Configuration des informations d'identification CTS pour authentifier le commutateur auprès de Cisco ISE

CatalystSwitch#cts credentials id CatalystSwitch password Admin123

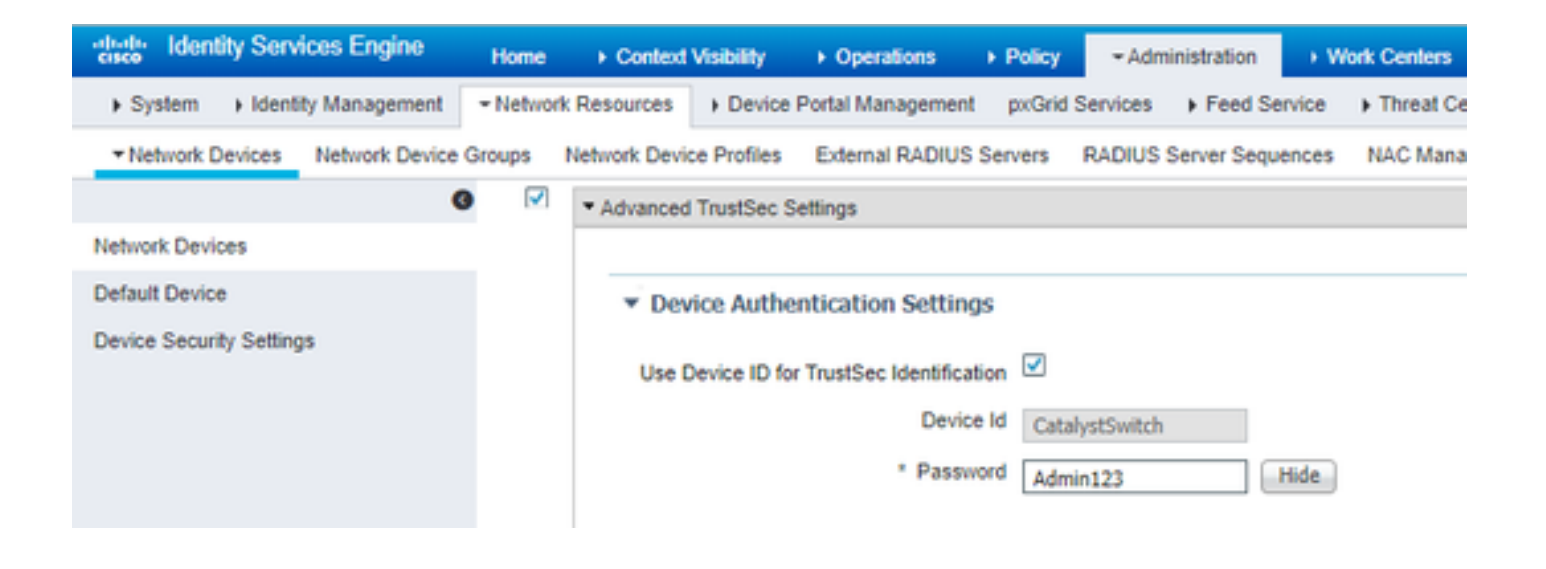

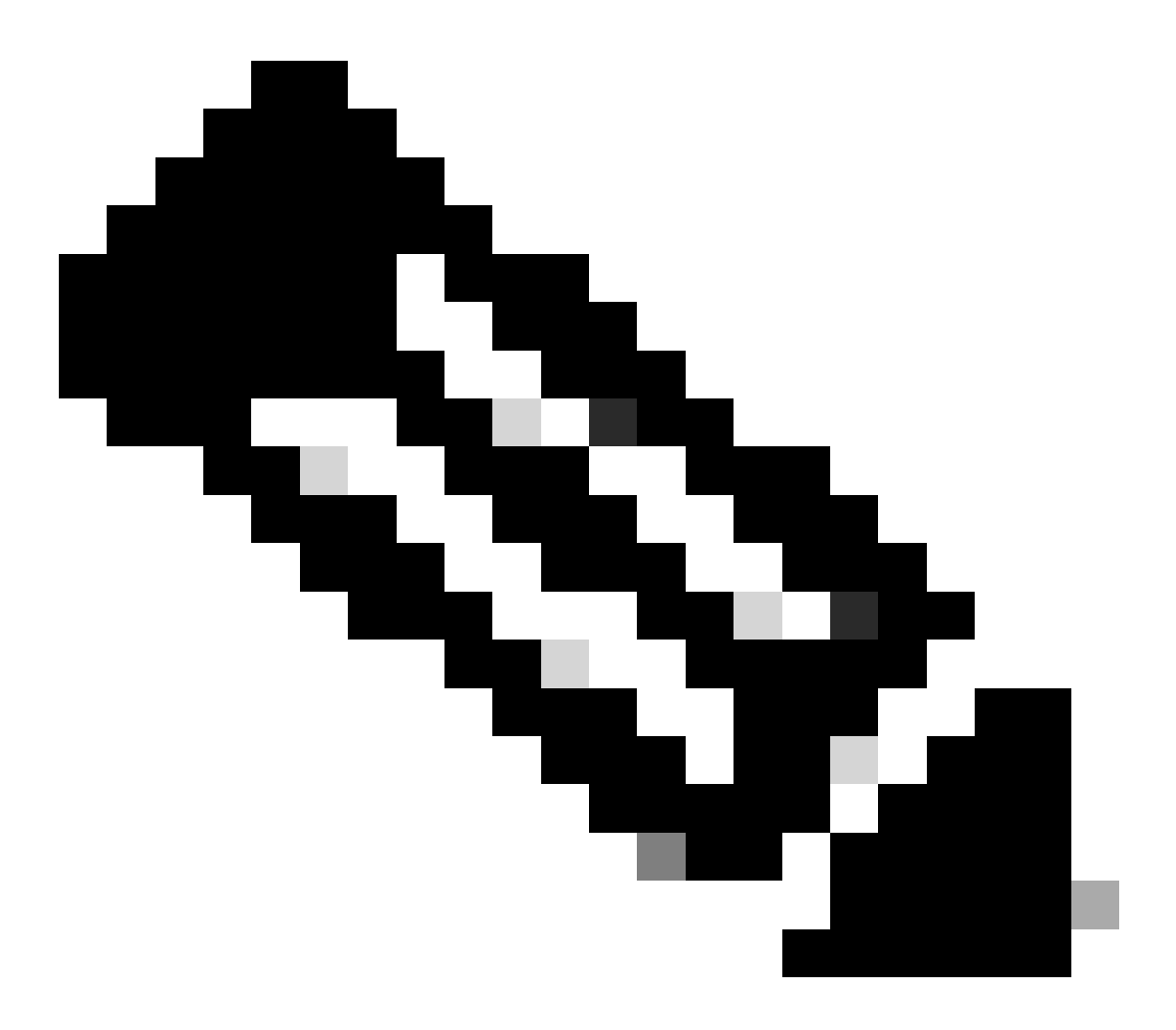

**Remarque** : les informations d'identification CTS doivent être identiques à l'ID de périphérique + mot de passe que vous avez spécifié dans Les informations d'identification CTS doivent être identiques à l'ID de périphérique + mot de passe que vous avez

spécifié dans la section Administration > Network Devices > Add Device > Advanced TrustSec Settings de Cisco ISE (affichée dans la capture d'écran).

Ensuite, actualisez votre PAC afin qu'il atteigne à nouveau Cisco ISE :

CatalystSwitch(config)#radius server CISCOISE CatalystSwitch(config-radius-server)#exit Request successfully sent to PAC Provisioning driver.

Activer CTS globalement sur le commutateur Catalyst

CatalystSwitch(config)#cts role-based enforcement CatalystSwitch(config)#cts role-based enforcement vlan-list 1115 (choose the vlan that your end user devices are on only)

Effectuer un mappage statique IP vers SGT pour les serveurs Web restreints (facultatif)

Ce serveur Web restreint ne passe jamais par ISE pour l'authentification. Vous devez donc l'étiqueter manuellement avec l'interface de ligne de commande du commutateur ou l'interface utilisateur graphique Web ISE, qui n'est qu'un des nombreux serveurs Web de Cisco.

CatalystSwitch(config)#cts role-based sgt-map 10.201.214.132 sgt 8

Vérification de TrustSec sur le commutateur Catalyst

CatalystSwitch#show cts pac AID: EF2E1222E67EB4630A8B22D1FF0216C1 PAC-Info: PAC-type = Cisco Trustsec AID: EF2E1222E67EB4630A8B22D1FF0216C1 I-ID: CatalystSwitch A-ID-Info: Identity Services Engine Credential Lifetime: 23:43:14 UTC Nov 24 2018 PAC-Opaque: 000200B80003000100040010EF2E1222E67EB4630A8B22D1FF0216C10006009C0003010025D40D409A0DDAF352A3F1A9884AC3F0 Refresh timer is set for 12w5d CatalystSwitch#cts refresh environment-data Environment data download in progress

CatalystSwitch#show cts environment-data CTS Environment Data

Current state = COMPLETE Last status = Successful Local Device SGT: SGT tag = 2-02:TrustSec\_Devices Server List Info: Installed list: CTSServerList1-0001, 1 server(s): \*Server: 10.201.214.230, port 1812, A-ID EF2E1222E67EB4630A8B22D1FF0216C1 Status = ALIVE flag(0x11)auto-test = TRUE, keywrap-enable = FALSE, idle-time = 60 mins, deadtime = 20 secs Multicast Group SGT Table: Security Group Name Table: 0001-31: 0-00:Unknown 2-00:TrustSec\_Devices 3-00:Network\_Services 4-00:Employees 5-00:Contractors 6-00:Guests 7-00:BYODemployees 8-00:EmployeeServer 15-00:BYODconsultants 255-00:Quarantined\_Systems Transport type = CTS\_TRANSPORT\_IP\_UDP Environment Data Lifetime = 86400 secs Last update time = 16:04:29 UTC Sat Aug 25 2018 Env-data expires in 0:23:57:01 (dd:hr:mm:sec) Env-data refreshes in 0:23:57:01 (dd:hr:mm:sec) Cache data applied = NONE State Machine is running

CatalystSwitch#show cts role-based sgt-map all Active IPv4-SGT Bindings Information

IP Address SGT Source

\_\_\_\_\_

10.201.214.132 8 CLI 10.201.235.102 2 INTERNAL

**IP-SGT** Active Bindings Summary

Total number of CLI bindings = 1 Total number of INTERNAL bindings = 1 Total number of active bindings = 2

#### Configurer TrustSec sur WLC

Configuration et vérification de l'ajout du WLC en tant que périphérique RADIUS dans Cisco ISE

| dentity Services Engine          | Home  → Context Visibility → Operations → Policy  → Administration → Work Centers                                            |
|----------------------------------|----------------------------------------------------------------------------------------------------|
| System     Identity Management   |                                                                                                    |
| Network Devices Network Device C | Groups Network Device Profiles External RADIUS Servers RADIUS Server Sequences NAC Managers External MDM + Location Services |
| G                                |                                                                                                    |
| Network Devices                  | Network Devices                                                                                                    |
| Default Device                   | * Name CiscoWLC                                                                                                    |
| Device Security Settings         | Description Cisco 3504 WLC                                                                                                   |
|                                  |                                                                                                    |
|                                  |                                                                                                    |
|                                  | IP Address • * IP : 10.201.235.123 / 32                                                                                      |
|                                  |                                                                                                    |
|                                  | * Device Profile                                                                                                    |
|                                  |                                                                                                    |
|                                  | Model Name                                                                                                    |
|                                  | Software Version                                                                                                    |
|                                  | * Network Device Group                                                                                                    |
|                                  |                                                                                                    |
|                                  | Location All Locations Set To Default                                                                                        |
|                                  | IPSEC No Set To Default                                                                                                    |
|                                  | Device Type All Device Types Set To Default                                                                                  |
|                                  |                                                                                                    |
|                                  | RADIUS Authentication Settings                                                                                               |
|                                  | RADIUS UDP Settings                                                                                                    |
|                                  | Protocol RADIUS                                                                                                    |
|                                  | * Shared Secret cisco Hide                                                                                                   |
|                                  | Use Second Shared Secret                                                                                                    |
|                                  | Show                                                                                                    |
|                                  | CoA Port 1700 Set To Default                                                                                                 |
|                                  | RADIUS DTLS Settings ()                                                                                                    |
|                                  | DTLS Required 🗌 👔                                                                                                    |
|                                  | Shared Secret radius/dtls                                                                                                    |
|                                  | CoA Port 2083 Set To Default                                                                                                 |
|                                  | Issuer CA of ISE Certificates for CoA Select if required (optional)                                                          |
|                                  |                                                                                                    |

Configurer et vérifier que le WLC est ajouté en tant que périphérique TrustSec dans Cisco ISE

Cette étape permet à Cisco ISE de déployer des mappages IP-vers-SGT statiques sur le WLC. Vous avez créé ces mappages dans l'interface utilisateur graphique Web de Cisco ISE dans **Work Centers > TrustSec > Components > IP SGT Static Mappings** à l'étape précédente.

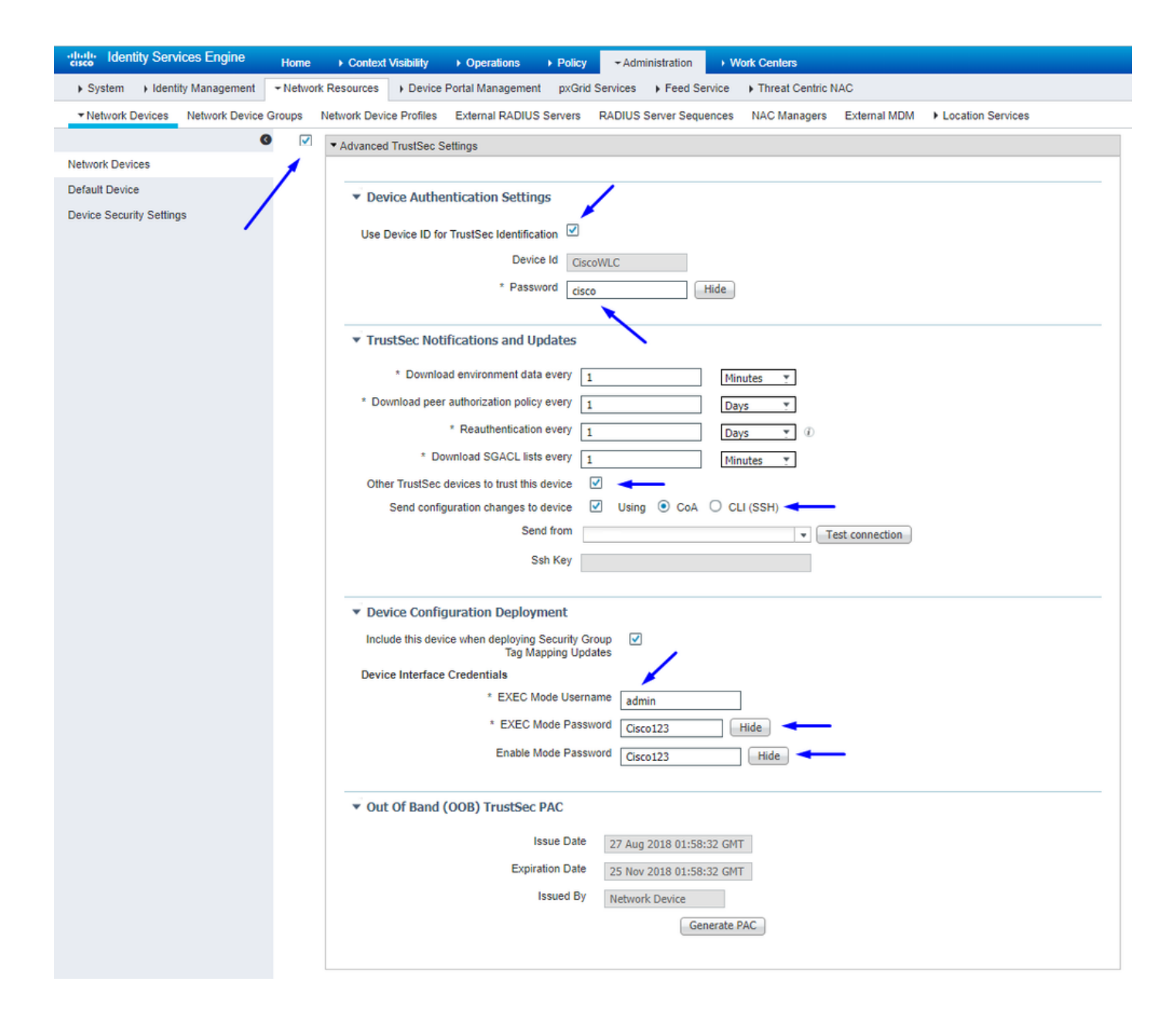

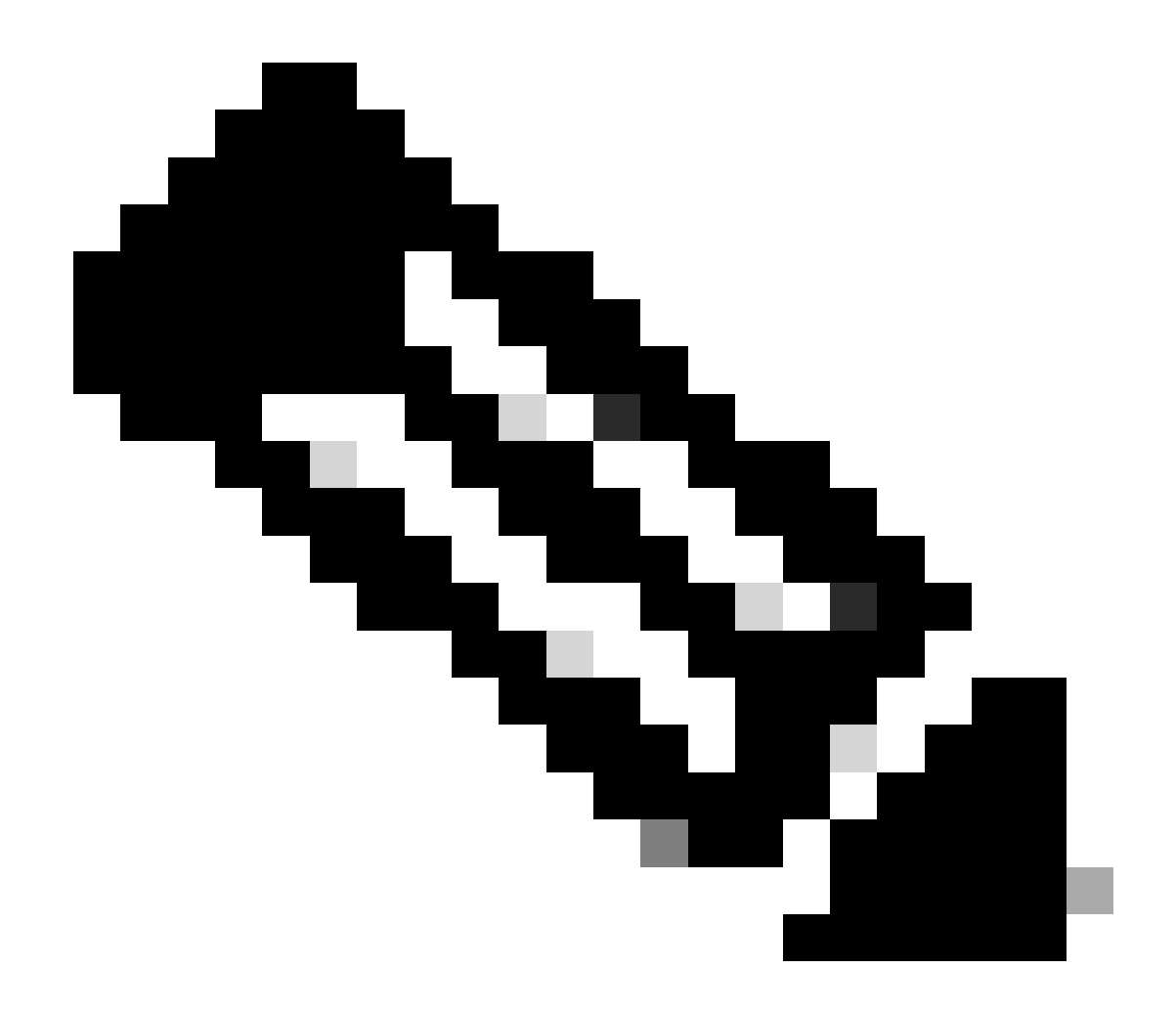

**Remarque** : nous utilisons ceci Device ld et Password dans une étape ultérieure, dans Security > TrustSec > General dans l'interface utilisateur Web du WLC.

Activer le provisionnement PAC du WLC

| ،، ،،، ،،<br>cısco                                                                                                    | MONITOR                                                                                          | <u>W</u> LANs                                                                      |                                      | WIRELESS                                                    | SECURITY       | MANAGEMENT           | COMMANDS         | HELP      | <b>FEEDBACK</b> |  |
|----------------------------------------------------------------------------------------------------|--------------------------------------------------------------------------------------------------|------------------------------------------------------------------------------------|--------------------------------------|-------------------------------------------------------------|----------------|----------------------|------------------|-----------|-----------------|--|
| Security                                                                                                    | RADIUS                                                                                           | Authenti                                                                           | cation Server                        | s > Edit                                                    |                |                      |                  |           |                 |  |
| <ul> <li>AAA         General         <ul> <li>RADIUS</li> <li>Authentication</li> <li>Accounting</li> <li>Fallback</li> <li>DNS</li> <li>Downloaded AVP</li> </ul> </li> <li>TACACS+         <ul> <li>LOAP</li> <li>Local Net Users</li> <li>MAC Filtering</li> <li>Disabled Clients</li> <li>User Login Policies</li> </ul> </li> </ul> | Server In<br>Server Ad<br>Shared S<br>Shared S<br>Confirm S<br>Key Wrap<br>Apply Cis<br>Port Num | dex<br>ddress(Ipv4<br>ecret Forma<br>ecret<br>Shared Secret<br>co ISE Defa<br>iber | /Ipv6)<br>at<br>ret<br>sult settings | 2<br>10.201.214.2<br>ASCII •<br>•••<br>(Designed fo<br>1812 | r FIPS custome | ers and requires a k | ey wrap compliar | it RADIUS | server)         |  |
| AP Policies<br>Password Policies                                                                                                    | Server St<br>Support f                                                                           | atus<br>for CoA                                                                    |                                      | Enabled   Enabled                                           |                |                      |                  |           |                 |  |
| Advanced EAP                                                                                                    | Server Ti                                                                                        | meout                                                                              |                                      | 5 secon                                                     | ds             |                      |                  |           |                 |  |
| Priority Order                                                                                                    | Network (                                                                                        | User                                                                               |                                      | 🗹 Enable                                                    |                |                      |                  |           |                 |  |
| Certificate                                                                                                    | Managem                                                                                          | hent                                                                               |                                      | Enable                                                      |                |                      |                  |           |                 |  |
| Access Control Lists                                                                                                    | Managem                                                                                          | ent Retran                                                                         | smit Timeout                         | 5 second                                                    | ls             |                      |                  |           |                 |  |
| Wireless Protection     Policies                                                                                                    | Tunnel Pr<br><u>Realm Lis</u>                                                                    | oxy<br>z                                                                           |                                      | Enable                                                      |                |                      |                  |           |                 |  |
| Web Auth                                                                                                    | PAC Provi                                                                                        | isioning                                                                           |                                      | Enable                                                      |                |                      |                  |           |                 |  |
| TrustSec                                                                                                    | IPSec                                                                                            |                                                                                    |                                      | Enable                                                      |                |                      |                  |           |                 |  |
| Local Policies                                                                                                    |                                                                                                  |                                                                                    |                                      |                                                             |                |                      |                  |           |                 |  |
| > OpenDNS                                                                                                    |                                                                                                  |                                                                                    |                                      |                                                             |                |                      |                  |           |                 |  |

Advanced

Activer TrustSec sur WLC

| ahaha                                                                                                    |                                                          |                                                                                                    |                                                                                                    |                                                                        |                                   |            | Save Con    | figuration | Ping   Logo | ut   <u>R</u> efresh |
|----------------------------------------------------------------------------------------------------|----------------------------------------------------------|----------------------------------------------------------------------------------------------------|----------------------------------------------------------------------------------------------------|------------------------------------------------------------------------|-----------------------------------|------------|-------------|------------|-------------|----------------------|
| cisco                                                                                                    | MONITOR                                                  | WLANs                                                                                                   | CONTROLLER                                                                                                    | WIRELESS                                                               | SECURITY                          | MANAGEMENT | COMMANDS    | HELP       | FEEDBACK    | 🔒 <u>H</u> ome       |
| Security                                                                                                    |                                                          | General                                                                                                 |                                                                                                    |                                                                        |                                   | Cle        | ar DeviceID | Refresh    | Env Data    | Apply                |
| <ul> <li>AAA</li> <li>General</li> <li>RADIUS</li> <li>Authentic</li> <li>Accountir</li> <li>Fallback</li> <li>DNS</li> <li>Download</li> <li>TACACS+</li> <li>LDAP</li> <li>Local Net Use</li> <li>MAC Filtering</li> <li>Disabled Clice</li> <li>User Login PA</li> <li>AP Policies</li> <li>Password Pol</li> <li>Local EAP</li> </ul> | ation<br>ng<br>ded AVP<br>ers<br>nts<br>olicies<br>icies | CTS<br>Device I<br>Passwor<br>Inline Ta<br>Environme<br>Current<br>Last Sta<br>1.Clear De<br>2.Apply bu | Enable<br>d CiscoWLi<br>agging<br>ent Data<br>State S<br>itus W<br>viceID will clear i<br>tton will configure | e<br>C<br>TART<br>IAITING_RESPO<br>Device ID and p<br>re Device ID and | NSE<br>assword<br>d other paramet | ers        |             |            |             | •                    |
| Advanced E                                                                                                    | AP                                                       |                                                                                                    |                                                                                                    |                                                                        |                                   |            |             |            |             |                      |
| Priority Ord                                                                                                    | ler                                                      |                                                                                                    |                                                                                                    |                                                                        |                                   |            |             |            |             |                      |
| Certificate                                                                                                    |                                                          |                                                                                                    |                                                                                                    |                                                                        |                                   |            |             |            |             |                      |
| Access Con                                                                                                    | trol Lists                                               |                                                                                                    |                                                                                                    |                                                                        |                                   |            |             |            |             |                      |
| Wireless Pr     Policies                                                                                                    | otection                                                 |                                                                                                    |                                                                                                    |                                                                        |                                   |            |             |            |             |                      |
| ▶ Web Auth                                                                                                    |                                                          |                                                                                                    |                                                                                                    |                                                                        |                                   |            |             |            |             |                      |
| <ul> <li>TrustSec</li> <li>General </li> <li>SXP Config<br/>Policy</li> </ul>                                                                                                    | _                                                        |                                                                                                    |                                                                                                    |                                                                        |                                   |            |             |            |             |                      |
| Local Polici                                                                                                    | es                                                       |                                                                                                    |                                                                                                    |                                                                        |                                   |            |             |            |             |                      |
| OpenDNS                                                                                                    |                                                          |                                                                                                    |                                                                                                    |                                                                        |                                   |            |             |            |             |                      |
| Advanced                                                                                                    |                                                          |                                                                                                    |                                                                                                    |                                                                        |                                   |            |             |            |             |                      |

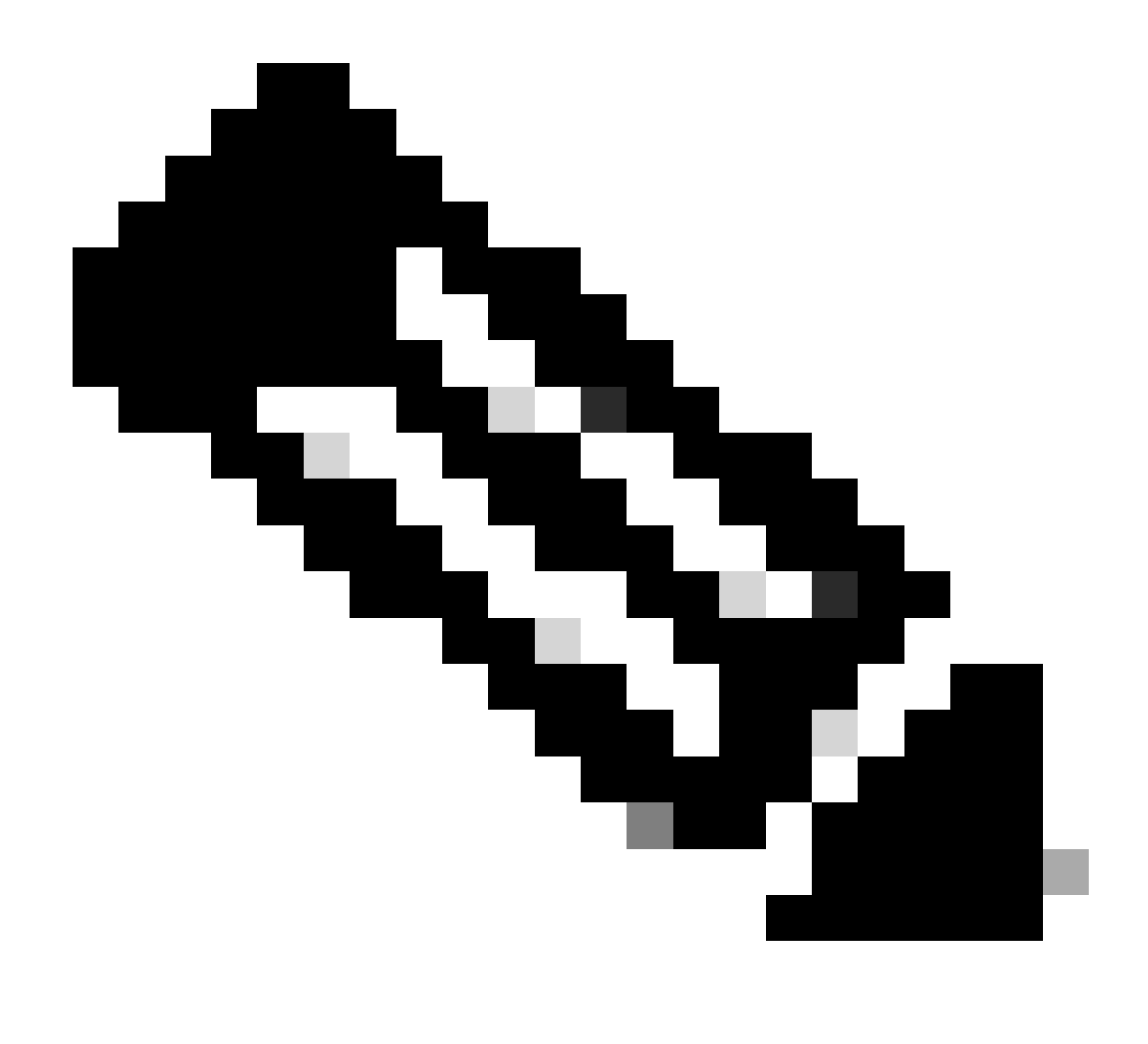

**Remarque** : le CTS Device Id et le Password doivent être identiques au Device Id et Password que vous avez spécifiés dans la section Administration > Network Devices > Add Device > Advanced TrustSec Settings de Cisco ISE.

Vérifiez que le PAC a été configuré sur le WLC

Vous voyez le WLC a le PAC provisionné avec succès après avoir cliqué sur Refresh Env Data (vous faites ceci dans cette étape) :

| ululu<br>cisco                                                           | MONITOR                                                           | <u>W</u> LANs | CONTROLLER    | WIRELESS                       | SECURITY       | MANAGEMENT           | C <u>O</u> MMANDS | HELP      | <u>F</u> EEDBACK |  |
|--------------------------------------------------------------------------|-------------------------------------------------------------------|---------------|---------------|--------------------------------|----------------|----------------------|-------------------|-----------|------------------|--|
| Security                                                                 | RADIUS                                                            | Authenti      | cation Server | s > Edit                       |                |                      |                   |           |                  |  |
| ▼ AAA<br>General<br>▼ RADIUS<br>Authentication<br>Accounting<br>Failback | Server Index<br>Server Address(Ipv4/Ipv6)<br>Shared Secret Format |               |               | 2<br>10.201.214.230<br>ASCII ▼ |                |                      |                   |           |                  |  |
| DNS<br>Downloaded AVP                                                    | Shared Se                                                         | ecret         |               | •••                            |                |                      |                   |           |                  |  |
| TACACS+     LDAP     Local Net Users                                     | Key Wrap                                                          | inarea seci   |               | (Designed for                  | r FIPS custome | ers and requires a k | ey wrap compliar  | nt RADIUS | server)          |  |
| MAC Filtering<br>Disabled Clients                                        | Apply Cise                                                        | co ISE Defa   | ult settings  |                                |                |                      |                   |           |                  |  |
| User Login Policies<br>AP Policies                                       | Port Num                                                          | ber           |               | 1812                           |                |                      |                   |           |                  |  |
| Password Policies                                                        | Server St                                                         | atus          |               | Enabled *                      |                |                      |                   |           |                  |  |
| Local EAP                                                                | Support f                                                         | or CoA        |               | Enabled •                      |                |                      |                   |           |                  |  |
| Advanced EAP                                                             | Server Tir                                                        | meout         |               | 5 second                       | is             |                      |                   |           |                  |  |
| Priority Order                                                           | Network (                                                         | Jser          |               | Enable                         |                |                      |                   |           |                  |  |
| Certificate                                                              | Managem                                                           | ent           |               | Enable                         |                |                      |                   |           |                  |  |
| Access Control Lists                                                     | Managem                                                           | ent Retrans   | smit Timeout  | 5 second                       | s              |                      |                   |           |                  |  |
| Wireless Protection                                                      | Tunnel Pro                                                        | оху           |               | Enable                         |                |                      |                   |           |                  |  |
| <sup>r</sup> Policies                                                    | Realm Lis                                                         | <u>t</u>      |               |                                |                |                      |                   |           |                  |  |
| Web Auth                                                                 | PAC Provi                                                         | sioning       |               | Enable                         |                |                      |                   |           | -                |  |
| ▼ TrustSec<br>General                                                    | PAC Para                                                          | ms            |               |                                |                |                      |                   | -         |                  |  |
| Policy                                                                   | PAC A-ID                                                          | Length        | 1             | 6                              |                |                      |                   | Clea      | IF PAC           |  |
| Local Policies                                                           | PAC A-ID                                                          |               | e             | f2e1222e67eb4                  | 630a8b22d1ff   | 0216c1               |                   |           |                  |  |
| ▶ OpenDNS                                                                | PAC Lifeti                                                        | me            | V             | Ved Nov 21 00:                 | 01:07 2018     |                      |                   |           |                  |  |
| Advanced                                                                 | IPSec                                                             |               |               | Enable                         |                |                      |                   |           |                  |  |

Télécharger les données d'environnement CTS de Cisco ISE vers WLC

Après avoir cliqué sur Refresh Env Data, votre WLC télécharge vos SGT.

|                                                                                                    | . <u>W</u> LANs <u>C</u> ON                                                                                                    | ITROLLER W <u>I</u> F                        | RELESS <u>S</u> ECURITY | M <u>A</u> NAGEMENT | Sa <u>v</u> e Confi<br>C <u>O</u> MMANDS | iguration<br>HE <u>L</u> P | Ping   Logou | it   <u>R</u> efresh<br><b>1</b> 0me |
|----------------------------------------------------------------------------------------------------|----------------------------------------------------------------------------------------------------|----------------------------------------------|-------------------------|---------------------|------------------------------------------|----------------------------|--------------|--------------------------------------|
| Security                                                                                                    | General                                                                                                    |                                              |                         |                     | Clea                                     | r DeviceI                  | D Refresh I  | Env Data                             |
| <ul> <li>AAA         <ul> <li>General</li> <li>RADIUS</li> <li>Authentication</li> <li>Accounting</li> <li>Fallback</li> <li>DNS</li> <li>Downloaded AVP</li> </ul> </li> <li>TACACS+         <ul> <li>LDAP</li> <li>Local Net Users</li> <li>MAC Filtering</li> <li>Disabled Clients</li> <li>User Login Policies</li> <li>AP Policies</li> </ul> </li> </ul> | CTS<br>Device Id<br>Password<br>Inline Tagging<br>Environment Da<br>Current State<br>Last Status                                                                  | Enable CiscoWLC  ata COMPLET START           | TE                      |                     |                                          |                            |              | Appiy                                |
| Password Policies  Local EAP  Advanced EAD                                                                                                    | Environment [<br>(seconds)<br>Last update ti                                                                                                    | Data Lifetime<br>me (seconds)                | 86400<br>Mon Aug 27 02: | 00:06 2018          |                                          |                            |              |                                      |
| Auvanceu EAP                                                                                                    | Environment [                                                                                                    | Data expiry                                  | 0:23:59:58 (dd:         | hr:mm:sec)          |                                          |                            |              |                                      |
| <ul> <li>Certificate</li> </ul>                                                                                                    | Environment [                                                                                                    | Data refresh                                 | 0:23:59:58 (dd:         | hr:mm:sec)          |                                          |                            |              |                                      |
| Access Control Lists                                                                                                    | Security Grou                                                                                                    | p Name Table                                 |                         |                     |                                          |                            |              |                                      |
| <ul> <li>Wireless Protection<br/>Policies</li> <li>Web Auth</li> <li>TrustSec<br/>General<br/>SXP Config<br/>Policy</li> </ul>                                                                                                    | 0:Unknown<br>2:TrustSec Dev<br>3:Network_Serv<br>4:Employees<br>5:Contractors<br>6:Guests<br>7:BYODemployee<br>8:EmployeeServ<br>15:BYODeonsult<br>255:Quarantine | vices<br>vices<br>ver<br>sants<br>ed_Systems | •                       |                     |                                          |                            |              |                                      |
| Local Policies                                                                                                    | 1.Clear DeviceID                                                                                                    | will clear Device                            | ID and password         |                     |                                          |                            |              |                                      |
| OpenDNS                                                                                                    | ∠.Appiy button w                                                                                                    | viii configure Devi                          | ice 10 and other param  | eters               |                                          |                            |              |                                      |
| Advanced                                                                                                    |                                                                                                    |                                              |                         |                     |                                          |                            |              |                                      |

Activer les téléchargements et l'application SGACL sur le trafic

| uluilu<br>cisco                                                                                                    | MONITOR                      | <u>W</u> LANs | <u>C</u> ONTROLLER            | WIRELESS         | <u>S</u> ECURITY | MANAGEMENT |
|----------------------------------------------------------------------------------------------------|------------------------------|---------------|-------------------------------|------------------|------------------|------------|
| Wireless                                                                                                    | All APs >                    | APb838        | 3.61ac.3598 >                 | Trustsec C       | onfiguratio      | n          |
| <ul> <li>Access Points         <ul> <li>All APs</li> <li>Direct APs</li> <li>Radios</li> <li>802.11a/n/ac</li> </ul> </li> </ul> | AP Name<br>Base Radio<br>MAC | APb8<br>b8:3  | 38.61ac.3598<br>8:61:b8:c6:70 |                  |                  |            |
| 802.11b/g/n<br>Dual-Band Radios<br>Global Configuration                                                                          | TrustSec                     | Configur      | ration                        |                  | /                |            |
| Advanced                                                                                                    | CTS Over                     | ride          |                               | Enabled V        |                  |            |
| Mesh                                                                                                    | Sgacl Enf                    | orcement      |                               |                  |                  |            |
| ▶ ATF                                                                                                    | 1.Inline taggi               | ing is supp   | orted in only Flex            | mode AP (Appl    | icable to 11ac   |            |
| RF Profiles                                                                                                    | AP)<br>2.SXPv4(Liste         | ener/Spea     | ker/Both) is suppo            | rted in Flex.Fle | x+bridae AP      |            |
| FlexConnect Groups<br>FlexConnect ACLs<br>FlexConnect VLAN<br>Templates                                                          | (Applicable to               | o 11ac AP)    |                               |                  |                  |            |

#### Attribuer le SGT de 2 au WLC et au point d'accès (TrustSec\_Devices)

Attribuez au WLC+WLAN un SGT de 2 (TrustSec\_Devices) pour autoriser le trafic (SSH, HTTPS et CAPWAP) vers/depuis le WLC+AP via le commutateur.

| <br>cısco                             | MONITOR WLANS CONTROLLER WIRELESS SECURITY MANAGEMENT COMMANDS       | HELP FEEDBACK                                                                                                    | Sa <u>v</u> e Confi                                         | iguration Ping | Logout <u>R</u> efresh |
|---------------------------------------|----------------------------------------------------------------------|----------------------------------------------------------------------------------------------------|-------------------------------------------------------------|----------------|------------------------|
| WLANs                                 | WLANs > Edit 'CiscoEmployee'                                         |                                                                                                    |                                                             | < Back         | Apply                  |
| WLANS<br>WLANS<br>WLANS<br>► Advanced | General       Security       QoS       Policy-Mapping       Advanced | Tunnel Profile Tunnel Profile mDNS mDNS Snooping TrustSec Security Group Tag OpenDNS OpenDNS OpenDNS Profile Fabric Configuration Fabric Mobility Saletting Baseber | None   Enabled  Enabled  Enabled  Enabled  Enabled  Enabled | < Back         | Apply                  |
|                                       |                                                                      | U3 Interface                                                                                                    |                                                             |                |                        |
|                                       |                                                                      | U3 Interface<br>U3 Reporting Interval                                                                                                    | Enabled                                                     |                | v                      |
|                                       | 4                                                                    |                                                                                                    |                                                             |                |                        |

#### Activer l'étiquetage en ligne sur WLC

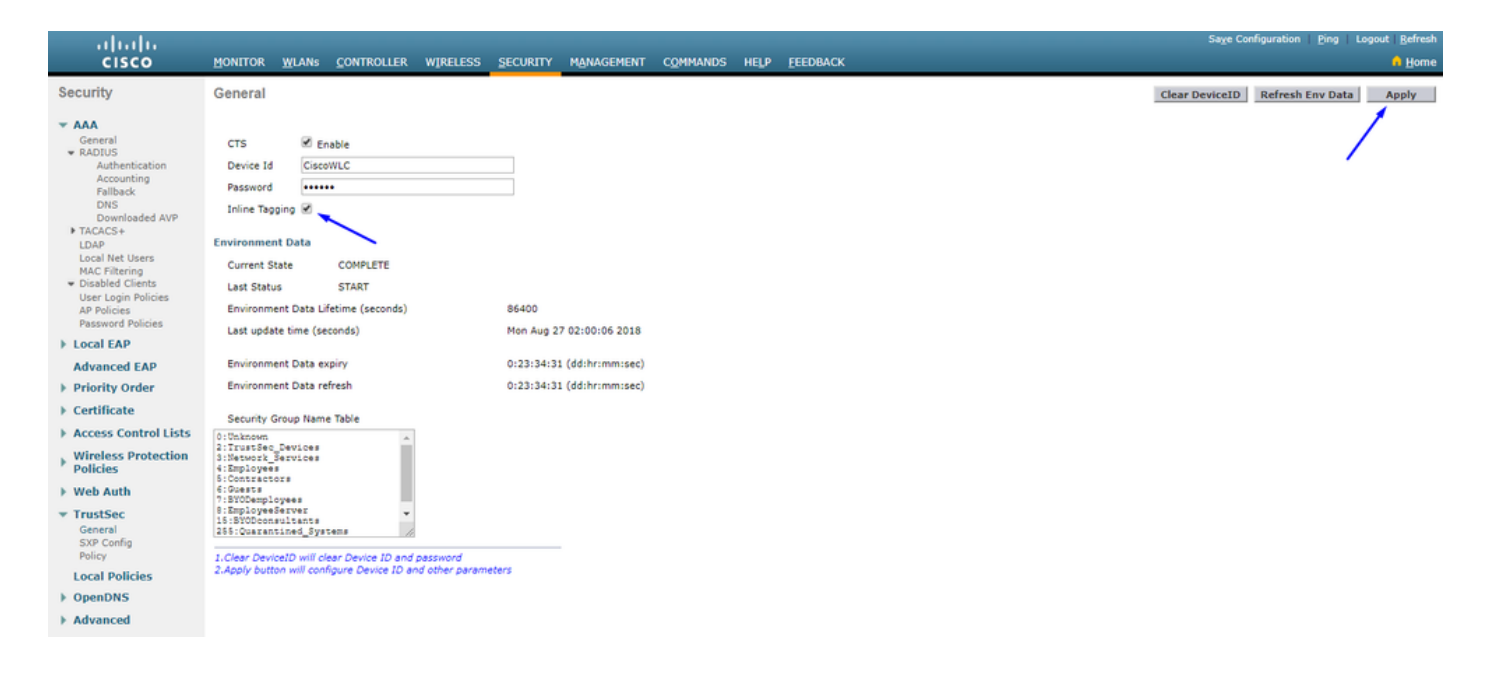

Sous Wireless > Access Points > Global Configuration défiler vers le bas et sélectionnez TrustSec Config.

## ıılıılı cısco

#### Wireless

#### All APs TrustSec Configuration

| * | Access Points<br>All APs<br>Direct APs<br>Radios<br>802.11a/n/ac | TrustSec                                                                                                    |                   |  |  |  |  |  |  |
|---|------------------------------------------------------------------|----------------------------------------------------------------------------------------------------|-------------------|--|--|--|--|--|--|
|   |                                                                  | Sgacl Enforcement                                                                                                    | ×                 |  |  |  |  |  |  |
|   | 802.11b/g/n<br>Dual-Band Radios                                  | Inline Taging                                                                                                    |                   |  |  |  |  |  |  |
|   | Global Configuration                                             | AP SXP State                                                                                                    | Disabled <b>V</b> |  |  |  |  |  |  |
| * | Advanced                                                         | Default Password                                                                                                    | •••••             |  |  |  |  |  |  |
|   | Mesh                                                             | SXP Listener Min Hold Time (seconds)                                                                                                    | 90                |  |  |  |  |  |  |
|   | AIF<br>DE Drofiles                                               | SXP Listener Max Hold Time (seconds)                                                                                                    | 180               |  |  |  |  |  |  |
|   | ElexConnect Groups                                               | SXP Speaker Hold Time (seconds)                                                                                                    | 120               |  |  |  |  |  |  |
|   | FlexConnect ACLs                                                 | Reconciliation Time Period (seconds)                                                                                                    | 120               |  |  |  |  |  |  |
|   | Templates                                                        | Retry Period (seconds)                                                                                                    | 120               |  |  |  |  |  |  |
|   | OEAP ACLs                                                        | Peer Config                                                                                                    |                   |  |  |  |  |  |  |
|   | Network Lists                                                    | Peer IP Address                                                                                                    |                   |  |  |  |  |  |  |
| Þ | 802.11a/n/ac                                                     | Password Defa                                                                                                    | ult T             |  |  |  |  |  |  |
| Þ | 802.11b/g/n                                                      | Local Mode                                                                                                    |                   |  |  |  |  |  |  |
| Þ | Media Stream                                                     | Spea Spea                                                                                                    | Speaker •         |  |  |  |  |  |  |
| Þ | Application Visibility<br>And Control                            | AD                                                                                                    | D                 |  |  |  |  |  |  |
|   | Lync Server                                                      | Peer IP Address Password SXP Mode                                                                                                    |                   |  |  |  |  |  |  |
|   | Country                                                          | 1.Inline tagging is supported in only Flex mode AP (Applicable to 11ac<br>AP)<br>2.SXPv4(Listener/Speaker/Both) is supported in Flex,Flex+bridge AP<br>(Applicable to 11ac AP) |                   |  |  |  |  |  |  |
|   | Timers                                                           |                                                                                                    |                   |  |  |  |  |  |  |
| Þ | Netflow                                                          |                                                                                                    |                   |  |  |  |  |  |  |
| Þ | QoS                                                              |                                                                                                    |                   |  |  |  |  |  |  |

Activer l'étiquetage en ligne sur le commutateur Catalyst

#### <#root>

 $CatalystSwitch (config) \# interface \ TenGigabitE thernet 1/0/48$ 

CatalystSwitch(config-if)#description goestoWLC

CatalystSwitch(config-if)#switchport trunk native vlan 15

CatalystSwitch(config-if)#switchport trunk allowed vlan 15,455,463,1115

#### Vérifier

| սիսիս                                |                        |                    |                   |               |                 |         |          |        |          | Sage Configuration   Ping   Logout   Befresh |           |          |            |      |        |              |
|--------------------------------------|------------------------|--------------------|-------------------|---------------|-----------------|---------|----------|--------|----------|----------------------------------------------|-----------|----------|------------|------|--------|--------------|
| CISCO                                | MONITOR WLANS CONTI    | ROLLER WIRELESS    | SECURITY          | MANAGEMENT    | COMMANDS        | HELP    | EEEDBACK |        |          |                                              |           |          |            |      |        | A Home       |
| Monitor                              | Clients                |                    |                   |               |                 |         |          |        |          |                                              |           |          |            |      | Entrie | s 1 - 1 of 1 |
| Summary Access Points Cisco CleanAir | Current Filter None    |                    | [Charge Filter] [ | Clear Filter] |                 |         |          |        |          |                                              |           |          |            |      |        |              |
| Statistics                           | Client MAC Addr IP A   | Address(Ipv4/Ipv6) |                   |               | AP Name         |         |          | WLAN   | Profile  | WLAN SSID                                    | User Name | Protocol | Status     | Auth | Port   | Slot Id      |
| ► CDP                                | b0:70:2d:46:58:97 10.2 | 101.235.125        |                   | 1             | APb838.61ac.359 | SCORBIN |          | Corbin | Employee | CorbinEmployee                               | jsmith    | 802.11ac | Associated | No   | 1      | 1            |
| Rogues                               |                        |                    |                   |               |                 |         |          |        |          |                                              |           |          |            |      |        |              |
| Redundancy                           |                        |                    |                   |               |                 |         |          |        |          |                                              |           |          |            |      |        |              |
| Clients                              |                        |                    |                   |               |                 |         |          |        |          |                                              |           |          |            |      |        |              |
| Sleeping Clients                     |                        |                    |                   |               |                 |         |          |        |          |                                              |           |          |            |      |        |              |
| Multicast                            |                        |                    |                   |               |                 |         |          |        |          |                                              |           |          |            |      |        |              |
| Applications                         |                        |                    |                   |               |                 |         |          |        |          |                                              |           |          |            |      |        |              |
| ▶ Lync                               |                        |                    |                   |               |                 |         |          |        |          |                                              |           |          |            |      |        |              |
| Local Profiling                      |                        |                    |                   |               |                 |         |          |        |          |                                              |           |          |            |      |        |              |

CatalystSwitch#show platform compteurs d'acl matériel | SGACL inc

Sortie IPv4 SGACL Drop (454) : 10 trames

Sortie SGACL IPv6 Drop (455) : 0 trame

Perte de cellule SGACL IPv4 en sortie (456) : 0 trame

Perte de cellule SGACL IPv6 en sortie (457) : 0 trame

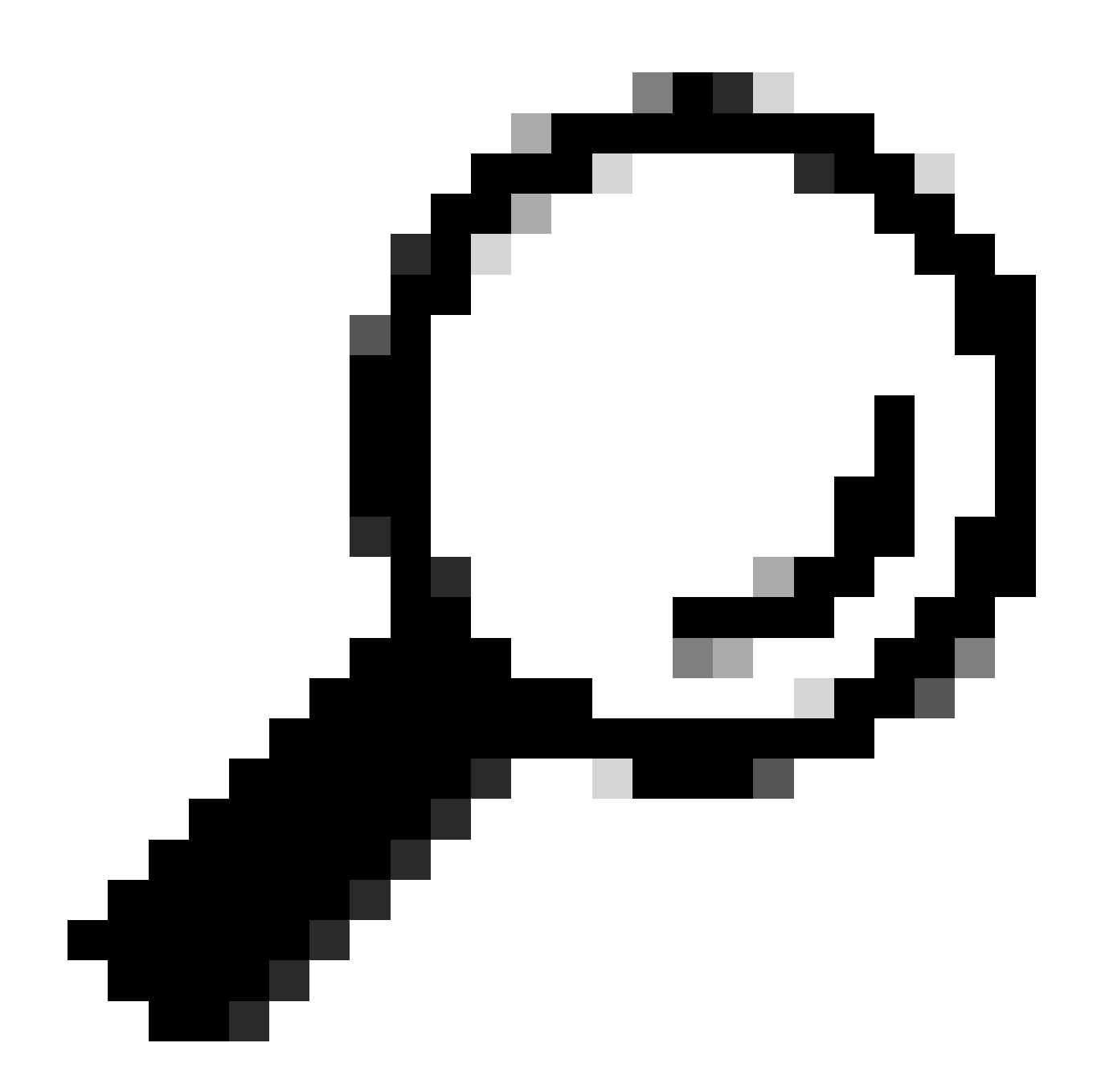

**Conseil** : si vous utilisez plutôt Cisco ASR, Nexus ou Cisco ASA, le document répertorié ici peut vous aider à vérifier que vos balises SGT sont appliquées : <u>Guide de dépannage TrustSec</u>.

Authentifiez-vous sur le réseau sans fil avec le nom d'utilisateur jsmith password Admin123 - vous rencontrez la liste de contrôle d'accès deny dans le commutateur :

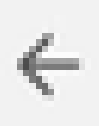

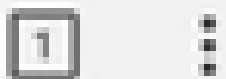

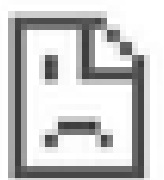

# This site can't be reached

10.201.214.132 took too long to respond.

Try:

Checking the connection

ERR\_CONNECTION\_TIMED\_OUT

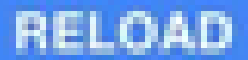

## À propos de cette traduction

Cisco a traduit ce document en traduction automatisée vérifiée par une personne dans le cadre d'un service mondial permettant à nos utilisateurs d'obtenir le contenu d'assistance dans leur propre langue.

Il convient cependant de noter que même la meilleure traduction automatisée ne sera pas aussi précise que celle fournie par un traducteur professionnel.